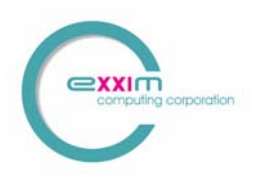

#### <u>Cone Beam Reconstruction Software Package</u> <u>COBRA Version 5</u>

## **User Manual**

Type of Document

Specifications
 Operation Description
 Work Instructions
 S/W Version Documentation
 Test Plan
 Test Report
 βsite Report
 Item Selection Report
 Hazard Analysis
 Production Release
 Other: User Documentation

- <u>Product</u>: COBRA Software Package Version 5
- Document Number: EXXIM-70-002HFB06-5.1
- <u>Document Revision</u>: 5.0
- <u>Revision Date</u>: January 8, 2007
- <u>Author</u>: hfb
- <u>File Path</u>:
- Number of pages in document: 66

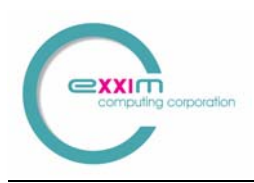

### **Revision Description**

| Rev    | Date       | Comments                                      | Approved by |
|--------|------------|-----------------------------------------------|-------------|
|        |            |                                               |             |
| 5.0    | 03/31/2006 | Document creation                             | draft       |
| 5.0.31 | 04/24/2006 | Added restriction in section 12 and 13        | hfb         |
| 5.0.44 | 06/19/2006 | Version 5.0.4x                                | hfb         |
| 5.2.07 | 10/03/2006 | Updated the geometrical calibration procedure |             |
| 5.3.06 | 01/08/2006 | New protrusion correction mode                |             |
|        |            |                                               |             |

References:

[1]: L.A. Feldkamp, L.C. Davis, and J.W. Kress, "Practical cone-beam algorithm", *J.Opt.Soc.Amer.*, vol. A1, pp. 612-619, 1984.

[2]: D.L. Parker, "Optimal short scan convolution reconstruction for fan beam CT" *Med.Phys.* **9**, 254-257 (1982).

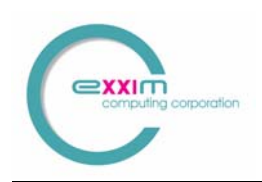

### **Table of Contents**

| 1 | IN   | FRODUCTION                                                      | 6  |
|---|------|-----------------------------------------------------------------|----|
|   | 1.1  | SCOPE OF THIS USER'S MANUAL                                     | 6  |
|   | 1.2  | COBRA FUNCTIONALITY – OVERVIEW                                  | 6  |
| 2 | SU   | MMARY OF CHANGES IN VERSION 5                                   |    |
| _ | 2.1  |                                                                 | 7  |
|   | 2.1  | NEW FEATURES                                                    |    |
|   | 2.2  | NUT SUPPORTED IN VERSION 5                                      | /  |
| - | 2.5  |                                                                 |    |
| 3 | CO   | BRA INSTALLATION AND BRIEF TUTORIAL                             | 9  |
|   | 3.1  | INSTALLATION                                                    | 9  |
|   | 3.1. | 1 Installing the USB HASP key                                   | 9  |
|   | 3.1. | 2 Installing the COBRA software                                 | 9  |
|   | 3.2  | BRIEF TUTORIAL                                                  | 11 |
|   | 3.2. | <i>1</i> Steps to Run COBRA with Exxim's "Three SpheresPhantom" | 11 |
| 4 | SY   | STEM REQUIREMENTS AND PERFORMANCE                               |    |
|   | 41   | <i>1</i> Minimal and typical hardware requirements              | 13 |
|   | 4.1. | 2 Main factors affecting reconstruction performance and our     |    |
|   | rec  | ommendation regarding optimal hardware                          |    |
| 5 | TNI  | ριτ ανή οιττριτη ατα                                            | 15 |
| 5 | 1141 |                                                                 |    |
|   | 5.1  | INPUT AND OUTPUT FORMAT                                         |    |
|   | 5.2  | DICOM COMPLIANCE                                                |    |
|   | 5.3  | COORDINATE SYSTEM                                               | 17 |
| 6 | RE   | CONSTRUCTION PARAMETERS                                         |    |
|   | 6.1  | MAIN PARAMETER FILE                                             |    |
|   | 6.2  | TAGS DESCRIBING SCANNER GEOMETRY                                |    |
|   | 6.3  | TAGS DESCRIBING RECONSTRUCTION VOLUME                           |    |
|   | 6.4  | INPUT/OUTPUT DATA NAMING                                        |    |
|   | 6.5  | INPUT DATA FORMATS                                              |    |
|   | 6.6  | OUTPUT DATA FORMATS AND POST-PROCESSING                         |    |
|   | 6.7  | PRE-PROCESSING                                                  |    |
|   | 6.8  | RECONSTRUCTION MODES/BRANCHES                                   |    |
|   | 6.9  | SCALE FACTORS                                                   |    |
|   | 6.10 | SAMARA TAGS                                                     |    |
|   | 611  | TAGS APPLICABLE ONLY IN SDK                                     | 25 |

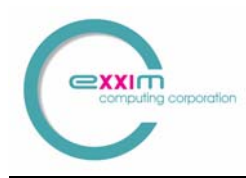

|    | 6.12         | EXAMPLE PARAMETER FILE FOR EXXIM'S WEB SITE DATA SET                                                                                                    | 26        |
|----|--------------|----------------------------------------------------------------------------------------------------|-----------|
|    | 6.13         | FILES DESCRIBING ANGULAR-DEPENDENT GEOMETRY                                                                                                    | 28        |
| 7  | OP           | FIONAL USE OF PROJECTIVE TRANSFORM MATRICES                                                                                                    | 29        |
| 8  | PRI          | EPROCESSING PROCEDURES                                                                                                    | 31        |
|    | 8.1          | DETECTOR CORRECTION                                                                                                    | 31        |
|    | 8.2          | FILTERING                                                                                                    | 31        |
|    | 8.3          | PARKER WEIGHTING                                                                                                    | 32        |
|    | 8.4          | Smoothing                                                                                                    | 32        |
|    | 8.5          | SCALING PROCEDURE                                                                                                    | 33        |
|    | 8.5.         | <i>How to find the correct ScaleFactor</i>                                                                                                    | 33        |
|    | 8.5.2        | 2 OPTTAG_SLICESCALE                                                                                                    | 34        |
|    | 8.6          | OPTIONS AND SETTINGS                                                                                                    | 37        |
|    | 8.6.         | I Selection "Preprocessing Procedure"                                                                                                    | 37        |
|    | 8.0.2<br>9.6 | 2 Selection "Slice Scaling"                                                                                                    | 3/        |
|    | 0.0<br>8.6   | 5 Selection Work Directory                                                                                                    | 3/        |
|    | 8 7          | 3D BLIEEED SIZE AND OUTDUT VOLUME                                                                                                    | 38        |
|    | 8.7          | J Buffer size                                                                                                    | 38        |
|    | 87           | Provide the second second s | 38        |
| 9  | <b>OT</b>    | HER GUI ELEMENTS                                                                                                    | 39        |
| -  | 0.1          |                                                                                                    | 20        |
|    | 9.1          | "DADAMETEDS" DAGE                                                                                                    | 30        |
|    | 93           | "HISTORY" PAGE                                                                                                    | 39        |
|    | ).J          |                                                                                                    |           |
| 10 | 0 D          | ISTRIBUTED (CLUSTER) SOLUTIONS                                                                                                    | 40        |
|    | 10.1         | GETTING STARTED WITH THE EXXIM PC'S.                                                                                                    | 40        |
|    | 10.2         | COBRA_EXXIM DISTRIBUTED MASTER/SLAVE MODEL                                                                                                    | 41        |
|    | 10.3         | USING DISTRIBUTED MODE                                                                                                    | 43        |
|    | 10.4         | TROUBLESHOOTING                                                                                                    | 44        |
|    | 10.5         | COBRA INSTALLATION FOR DISTRIBUTED MODE                                                                                                    | 44        |
| 1  | 1 N          | EAREST NEIGHBOR VS. BI-LINEAR INTERPOLATION                                                                                                    | 45        |
| 12 | 2 S'         | TREAK AND METAL ARTIFACT REDUCTION ALGORITHM                                                                                                    |           |
| (5 | SAMAI        | <b>R</b> A)                                                                                                    | 46        |
|    | 12.1         | WHAT IS SAMARA?                                                                                                    | 46        |
|    | 12.2         | SAMARA PARAMETERS                                                                                                    | 46        |
| 1. | 3 P          | OST-PROCESSING                                                                                                    | <b>48</b> |
| 14 | 4 C          | OBRA_GEO USER MANUAL                                                                                                    | 50        |
|    | 14.1         | INTRODUCTION                                                                                                    | 50        |
|    | 14.2         | STATIC PARAMETER CALIBRATION PROCEDURE                                                                                                    | 51        |

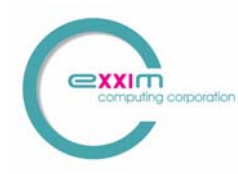

COBRA Version 5

|    | 14.2.1      | Step 1: Scanning of bead phantom                                | 51 |
|----|-------------|-----------------------------------------------------------------|----|
|    | 14.2.2      | Step 2: Start CobraGeoCalibration and input phantom information | 52 |
|    | 14.2.3      | Step 3: Extract bead centers                                    | 55 |
|    | 14.2.4      | Step 4: Calibrate the geometry                                  | 55 |
|    | 14.3 Dyr    | NAMIC PARAMETER CALIBRATION PROCEDURE                           | 56 |
|    | 14.3.1      | Step 1: Scanning of bead phantom and initial reconstruction     | 56 |
|    | 14.3.2      | Step 2: Verifying bead cluster centers.                         | 57 |
|    | 14.3.3      | Step 3: Performing "per-projection" calibration                 | 60 |
| 15 | TROU        | UBLESHOOTING HINTS                                              | 63 |
| 16 | <b>VIEW</b> | VER - COBRAVIEWER                                               | 65 |
| 17 | THRI        | EE SPHERES PHANTOM                                              | 66 |

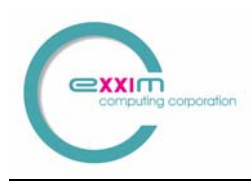

## **1** Introduction

### **1.1** Scope of this User's Manual

This document describes Exxim's *Cone Beam Reconstruction Software Package, COBRA Version 5*, from a user's point of view. The package includes a guide to:

- Cone Beam Reconstruction Apparatus (COBRA)
- Viewer (COBRAViewer)

The full version of COBRA additionally includes an **SDK** (software development kit) with:

- Programmer's Guide containing the complete information necessary for development of Windows® applications using COBRA's functionality. It explains how to arrange the reconstruction process in-line with ongoing data acquisition.
- Three C++ projects (*Microsoft Visual Studio Version 6* workspaces convertible to C++.*NET* solutions) with code examples.

### **1.2 COBRA Functionality – Overview**

Exxim's COBRA software provides the following functionality:

- 1. Full 3-dimensional image reconstruction from a set of 2-dimensional projection images and associated geometry information. Either input projection or output slice files can be viewed within the COBRA application, or by using an additional MPR volumetric viewer (COBRA Viewer).
- 2. Geometric information as well as control of the reconstruction process, which happens through a text file parameter.xxm, and can be edited by the user through Windows® Notepad.
- 3. Input projections to COBRA are read from a hard disk location. Multiple formats are accepted.
- 4. Output images from COBRA are stored as one file per slice in a user designated location.
- 5. Numerous options influencing image quality, including interpolation method, convolution kernel, artifact reduction, post-processing and data formats (density, Hounsfield Units, DICOM) are supported
- 6. A geometry calibration tool called GeoWizard supports the measurement of variable scanner misalignment parameters which can then be used in geometry correction files. This greatly enhanced spatial resolution.

COBRA can be easily adapted to all scanner configurations as long as the source trajectory is approximately circular, or a turn-table design is used. This flexibility of use, however, forces the user to study the following User Manual to fully utilize the product.

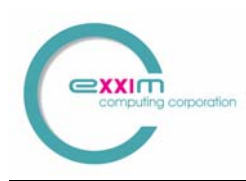

## 2 Summary of Changes in Version 5

### 2.1 New Features

### **Extended View mode**

COBRA Version 5 supports image reconstruction from projections with off-set detector. The diameter of the reconstructed field of view can be almost doubled over the conventional size if the detector is moved sideways by up to one half of its width. Please contact Exxim for more details how to get bigger objects accurately reconstructed with the same detector size.

### Automatic and faster MAR (metal artifact reduction)

In COBRA Version 5, metal artifact reduction does not require any parameter tuning. It also works 25% faster than in previous versions.

### Advanced de-noising post-processing

COBRA Version 5 incorporates an advanced 3D post-processing component providing significant noise reduction while preserving object edges.

#### **DICOM and HU**

COBRA Version 5 provides DICOM format and/or Hounsfield units. Earlier versions had only flat files of density data.

#### **Cluster Solutions (full version only)**

The setup process for COBRA's cluster solutions is completely automatic in Version 5. Cluster-specific restrictions in output volume dimensions have been removed.

#### **Scanner Geometry Calibration**

COBRA Version 5 contains a geometry calibration component for cone-beam CT scanners named COBRA *Geo Wizard*. It extracts a set of geometry parameters for every projection from data taken with the optional Exxim Calibration Phantom.

#### More flexible cube size setting

COBRA Version 5 allows more flexibility in size settings of the reconstructed cube.

### 2.2 Not Supported in Version 5

#### Non-equal cluster distribution

In version 5 all cluster nodes are set to reconstruct equal parts of the volume; in version 4 one could apply non-equal distribution (with restrictions).

#### Solid volume output

Output to the solid volume is not supported (all slices in a single file).

#### **Periphery smoothing (post-processing)**

Operation has been replaced by de-noising filter.

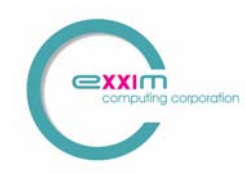

### 2.3 Current Improvements.

#### Version 5.3.x vs. 5.2.x

A new protrusion correction algorithm is introduced, along with a new tag OPTTAG PROTRUSIONCMODE to activate the correction procedure.

A "volume cropper" is added to clean up the space outside of the field of view. Supports projection sizes larger than 8 megapixels.

#### Version 5.2.x vs. 5.1.x

The calibration of static geometrical parameters has been enhanced and developed into a standalone tool.

#### Version 5.1.x vs. 5.0.x

Starting version 5.1.0 Geo component also supports a special mode, in which all parameters are constants. See chapter 14 for details.

Starting version 5.1.0 COBRA can reconstruct datasets with non-uniform header length of projections.

#### Version 5.0.4x vs. 5.0.37

Two new tags are introduced: OPTTAG\_DEADPIXDETECT (detector dead pixel auto-detction procedure) and PARTAG\_NEGATIVE\_DENIED (negative densities are converted to 0)

Starting version 5.0.44 Geo component also outputs the parameter file Geo\_Out.xxm. See chapter 14 for details.

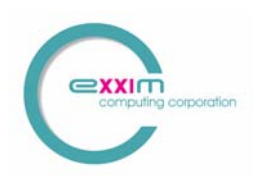

## **3 COBRA Installation and brief Tutorial**

COBRA is available as a free download for limited demonstration use only. Full use of all COBRA features requires installation of a USB HASP key, which enables licensed use. If the USB HASP key is not installed, the software will run in a demonstration mode.

### 3.1 Installation

#### 3.1.1 Installing the USB HASP key

The COBRA package contains a USB HASP key (see Figure 1).

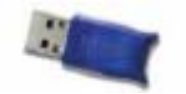

#### Figure 1 : USB HASP key

To install this key:

- Connect the HASP key into a PC USB port.
- Please install USB HASP driver. It is available on the COBRA installation package in the folder \hasp\drivers\install or on the HASP key vendor website: <u>www.aladdin.com</u>. The current link is <u>ftp://ftp.aladdin.com/pub/hasp/new\_releases/driver/HASP4\_driver\_setup.zip</u>

If the link above does not exist, please search Aladdin's website for the end user driver for HASP4. Please note that the conventional driver setup process (via .inf files or plug&play) may not work in certain configurations, and the user has to explicitly run the setup process mentioned above.

#### 3.1.2 Installing the COBRA software

- Please manually un-install any existing installation of COBRA (via the start button or Add/Remove Programs) every time before you install a new version.
- Download the latest version of the COBRA installation executable. This executable is downloadable at <u>http://www.exxim-cc.com/download.htm</u>
- Start setup process by running COBRA\_Exxim\_v5XXX\_Setup.exe (5XXX stands for the particular version).

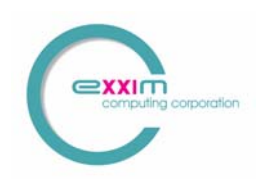

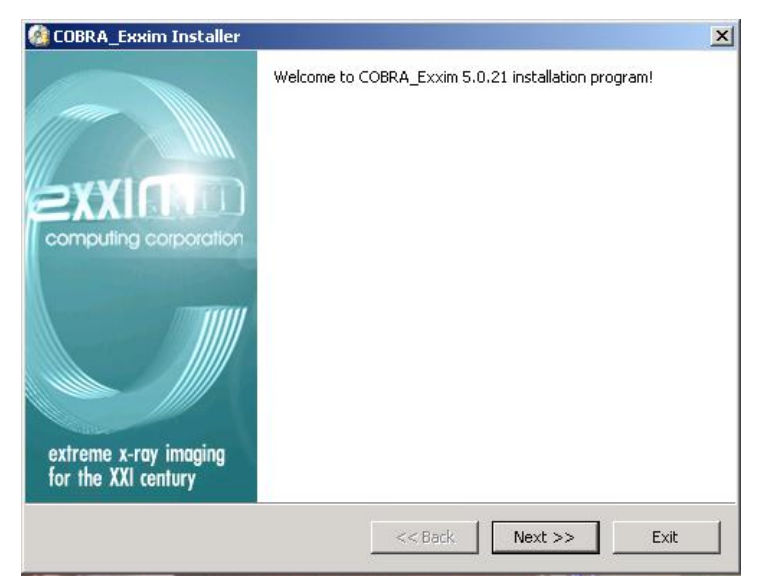

Successfully executing the set-up file will prompt the user with the screen shown in Figure 2.

#### Figure 2: set-up program

Complete the installation as prompted by agreeing to the standard terms and conditions. The set-up application will inform you when installation is completed. The COBRA program components are located in the Windows® start menu in the program group entitled "COBRA\_Exxim" as shown in Figure 3.

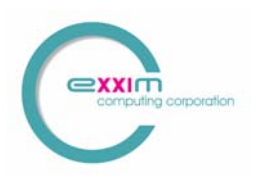

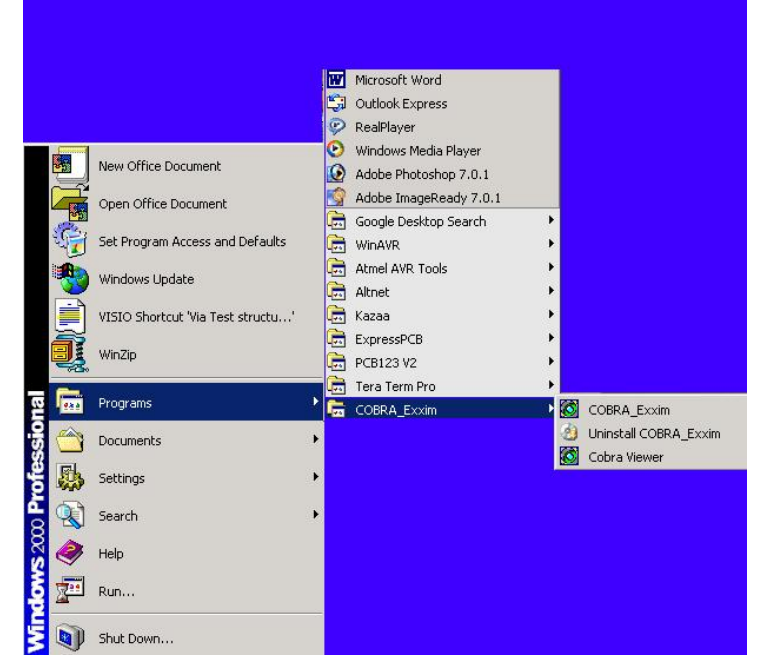

Figure 3 : COBRA\_Exxim program group

### 3.2 Brief Tutorial

#### 3.2.1 Steps to Run COBRA with Exxim's "Three SpheresPhantom"

- Download "Artifical Phantom" data (located at <u>http://www.exxim-</u> <u>cc.com/download.htm</u>). This dataset is a pure math model imitating x-ray absorption by idealized line integrals. The phantom comprises three balls (DC value = const) in vacuum (DC value = 0). The dataset contains 95 projections at 512x512 each.
- Extract archive into any desired directory.
- Run COBRA\_Exxim.exe.
- Click "Parameters-> Open File" and select the Three Spheres Phantom data "parameter\_512\_std.xxm" (for reconstruction into a 512<sup>3</sup> cube) or "parameter\_256\_std.xxm" (256<sup>3</sup> cube).
- Click "Operations → Start Reconstruction" to reconstruct the data. To observe the reconstruction progress (under "View → Progress" tab) a table similar to Figure 4 will display the completion progress.

| Node Name:                   | HORST02 |
|------------------------------|---------|
| Projections Passed:          | 32      |
| Performance (per prj, msec): | 158     |
| Slices Dumped:               | 0       |
| Time Elapsed (sec):          | 9       |

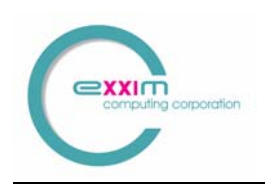

#### Figure 4 : View Progress table example

• After reconstruction is complete, COBRA will display a screen indicating this as shown below.

| Parameters/Options                                                                                           | Operations                                                       | View |                                                                                                    |                                                                                                    |                                                                                                    |                                                                                                    |
|----------------------------------------------------------------------------------------------------|------------------------------------------------------------------|------|----------------------------------------------------------------------------------------------------|----------------------------------------------------------------------------------------------------|----------------------------------------------------------------------------------------------------|----------------------------------------------------------------------------------------------------|
| Load Parameters                                                                                              | Reconstruct                                                      |      | Stop/Reset                                                                                         | Cluster Setup                                                                                                    | Options                                                                                                    |                                                                                                    |
| Reconstruction     Parameter     Provement     Provement     Provement     Provement     Provement     Since | on Project<br>ameters<br>gress<br>VANITY<br>ory<br>ections<br>es |      | Master no<br>Master no<br>Node: VA<br>Node: VA<br>Node: VA<br>Node: VA<br>Master no<br>All cluster | ode is reporting: S<br>ode is reporting: Ir<br>NITY. Stop of BP pf<br>NITY. Stop of BP pf<br>NITY. Stop of BP pf<br>NITY. Stop of BP pf<br>NITY. Stop of recor<br>ode VANITY is repor<br>r nodes finished th | tarting Reconstruct<br>fo: Calculated sca<br>nase. Time from s<br>nase. Time from s<br>nase. Time from s<br>nase. Time from s<br>istruction subtask.<br>orting: Finish of rec<br>e reconstruction p | totion<br>ale factor = 1000.000000<br>tart is 24 sec. Reconstruction is still in progress<br>tart is 58 sec. Reconstruction is still in progress<br>tart is 91 sec. Reconstruction is still in progress<br>tart is 124 sec. Reconstruction is still in progress<br>Time from start is 135 sec.<br>construction process<br>rocess |

**Figure 5 : Reconstruction Complete** 

- To display output slices, click "View → Slices" using COBRAviewer.exe (remember that the volume contains three spheres in air, so some slices are blank). Slice 300 is a good starting point.
- To adjust the slice view/window level select "View → Window/Level" and a window/level bar appears on the screen.
- To display projections, similarly select "View  $\rightarrow$  Projections".

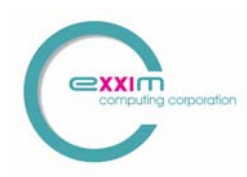

## **4** System Requirements and Performance

### 4.1.1 Minimal and typical hardware requirements.

The software can be installed on any PC with Windows 2000/XP. 3D reconstruction is a computationally intensive task. The minimum hardware requirements are:

#### PIII / 500MHz / 512 MB

However, this minimal configuration limits the performance of COBRA. To take full advantage of COBRA performance, the following configuration or better, is strongly recommended:

| dual CPU / 2 GHz / | 1-2 GB RAM . |
|--------------------|--------------|
|--------------------|--------------|

| PC configuration                     | Input projections            | Output volume  | Reconstruction time                                                            |
|--------------------------------------|------------------------------|----------------|--------------------------------------------------------------------------------|
| PIII / 500 MHz / 512<br>MB           | 360 projections<br>512x512   | 512x512x512    | Reconstruction:<br>1250 sec<br>Total (including slice<br>dumping):<br>1300 sec |
| Dual Athlon 2000 / 1.6<br>GHz / 2 GB | 360 projections<br>512x512   | 512x512x512    | Reconstruction:<br>132 sec<br>Total (including slice<br>dumping):<br>175 sec   |
| Dual Athlon 2000 / 1.6<br>GHz / 2 GB | 320 projections<br>1024x1024 | 1024x1024x1024 | Reconstruction:<br>950 sec<br>Total (including slice<br>dumping):<br>1250 sec  |

Table 1. Benchmarks of COBRA performance

# 4.1.2 Main factors affecting reconstruction performance and our recommendation regarding optimal hardware

Reconstruction time depends on scanner parameters (detector size in pixels, number of projections) and on reconstructed volume (number of voxels). All values shown above have been obtained under conditions where projection size, volume size, and resolution fit together. Cases where projection/volume resolutions are significantly different (e.g. a

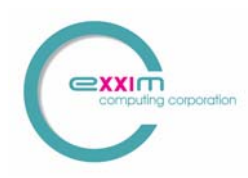

projection size of  $1024^2$  being reconstructed to a volume of  $256^3$ ), can affect performance up to a factor 2: slower or faster, depending on the exact configuration.

A recommended PC configuration for COBRA has 2 GB memory on board and maximum cache (512 - 1024 kB). One can instantly gain speed using dual-CPU's or/and dual-core CPU's. At the same time please be aware that hyper-threading units can slow down the process.

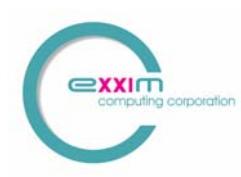

## 5 Input and Output Data

### 5.1 Input and output format

Input projections and output slices are represented by files (one file per projection and one file per slice) using arrays of 16-bit integers (short data type in C). The files may have a header or may be header-less. In any case, COBRA cannot extract any parameters from the headers. All reconstruction parameters have to be described in a parameter file (see next Chapter). The input and output file naming conventions can be set in "Options" or through the parameter file, as will be described later. In certain case, COBRA also can take 32-bit floating point data as input (see section 6.5).

### 5.2 DICOM compliance

Besides the header-less plain array of 16-bit integers, COBRA also provides output into "subset" of standard DICOM format, with the following restrictions:

- 1) One file contains one slice (the whole volume thus is represented by a series of files)
- 2) Files are non-compressed
- 3) File names are provided without Exxim ID and study ID embedded into file names, since Exxim does not have assigned DICOM ID. Rather, they are specified by a name template string through a parameter file (see section 6.4)

The resultant DICOM files contain a minimal set of DICOM tags that can be handled by most viewers and workstations. The geometric tags are obtained from the input .xxm parameter files; the demographic tags, however, are created using default dummy values. After the first reconstruction, a file named "research.xxm" file will be generated (if it did not exist) in the source data folder, and it contains the demographic tags and their corresponding values applied. To change the value of a tag, the user can just modify the value assigned to that tag in the file research.xxm using any text editor. The file then can be used for subsequent reconstructions to generate images with the desired tag values, by placing it in the input projection directory.

The default tags included in the COBRA-generated research.xxm file are listed in the following example:

//ROOT ID DCM\_ROOT\_UID=1.2.826.0.1.3680043.2.855. //PATIENT NAME DCM\_TAG\_0010\_0010=CT\_data

//PATIENT ID DCM\_TAG\_0010\_0020=CT\_data\_20061012\_124532

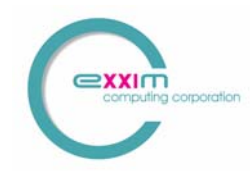

//ID Institution Name DCM\_TAG\_0008\_0080=Here\_Is\_Inst\_Name

//ID Station Name DCM\_TAG\_0008\_1010=Station\_name\_HERE

//PATIENT BIRTHDAY DCM\_TAG\_0010\_0030=19500101

//MANUFACTURER DCM\_TAG\_0008\_0070=MANUFACTURER

//ACCESSION\_NUMBER DCM\_TAG\_0008\_0050=123456

//MODALITY DCM\_TAG\_0008\_0060=CT

//REFERRING MD DCM\_TAG\_0008\_0090=REFERRING\_MD

//STUDY\_DESCRIPTION DCM\_TAG\_0008\_1030=DESCRIPTION

//OPERATOR DCM\_TAG\_0008\_1070=OPERATOR

//DCM\_RELSERIESNUMBER DCM\_TAG\_0020\_0011=1

//ORIENTATION DCM\_TAG\_0020\_0037=1.000000\0.000000\0.000000\0.000000\1.000000\0.000000

//PIXEL REPRESENTATION DCM\_TAG\_0028\_0103=1

//STUDY ID DCM\_TAG\_0020\_0010=STUDY\_ID

To change the patient name, for example, the user will just have to edit the value after the corresponding tag "DCM\_TAG\_0010\_0010" and assign the right name to it in this syntax: DCM\_TAG\_0010\_0010=Indiana Jones

This file can be precreated and/or edited. For example, you may add tag: DCM\_TAG\_MMMM\_NNNN = VALUE, where MMMM and NNNN are the corresponding DICOM codes for that applied tag. The change will take effect in subsequent reconstructions.

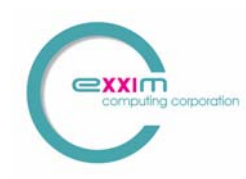

### 5.3 Coordinate system

The calculations on the input projections and the output reconstruction volume are based on the following coordinate systems:

The object is placed in a coordinate system x,y,z (as shown in Figure 6) which is a fixed 'world coordinate system' in a rotating gantry scanner, or a rotating coordinate system in a turn-table design. The axis of rotation is the z-axis.

The source is at a radius SOD in the mid-plane. The central ray runs from the source through the origin at an angle theta measured from the x-axis. The detector is perpendicular to the central ray at distance SDD from the source. It has detector coordinates u and v. Ideally, u is parallel to the x,y-plane and v is anti-parallel to z.

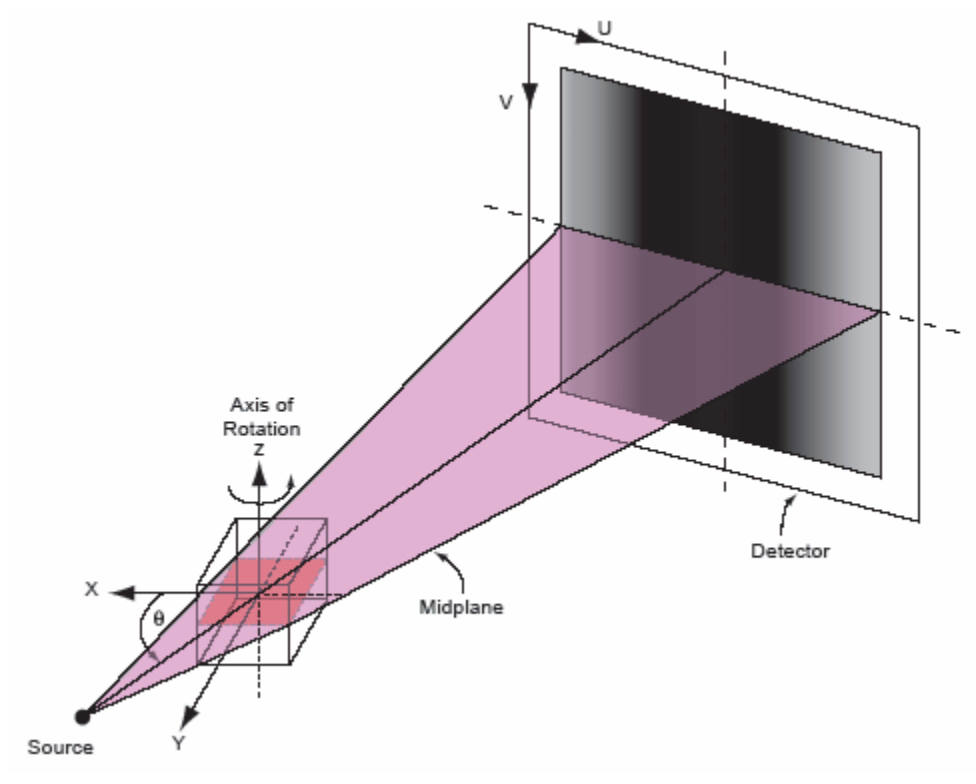

Figure 6 : Detector Coordinate System

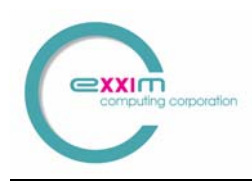

## **6** Reconstruction parameters

The scanner geometry and other parameters relevant for the reconstruction are defined in parameter files. A description of these files follows.

### 6.1 Main parameter file

General information is contained in a parameter file (a regular text file with extension .xxm). The parameter file is constructed of an array of strings, one parameter per string, with the following syntax:

TAG = value or TAG

An example of the file content:

| PARTAG_SRCDATAPATH     | = C:\CT_DATA\data     |
|------------------------|-----------------------|
| PARTAG_DSTDATAPATH     | = C:\CT_IMAGES\images |
| PARTAG_SRCOBJDIST      | = 1000.000000         |
| PARTAG_SRCDETDIST      | = 1550.000000         |
| PARTAG_SCANANGLE       | = 360.000000          |
| PARTAG_STARTANGLE      | = 0.000000            |
| PARTAG_PROJACQUIRED    | = 321                 |
| PARTAG_PROJRECON       | = 320                 |
| PARTAG_DETSIZEU        | = 1024                |
| PARTAG_DETSIZEV        | = 1024                |
| PARTAG_DETOFFSETU      | = 0.000000            |
| PARTAG_DETOFFSETV      | = 0.000000            |
| PARTAG_DETPITCHU       | = 0.400000            |
| PARTAG_DETPITCHV       | = 0.400000            |
| PARTAG_CUBESIZEX       | = 1024                |
| PARTAG_CUBESIZEY       | = 1024                |
| PARTAG_CUBESIZEZ       | = 1024                |
| PARTAG_CUBEPITCHX      | = 0.250000            |
| PARTAG_CUBEPITCHY      | = 0.250000            |
| PARTAG_CUBEPITCHZ      | = 0.250000            |
| PARTAG_SCALEFACTOR     | = -1.000000           |
| PARTAG_INPUTHEADERLEN  | = 0                   |
| PARTAG_INPUTISUNSIGNED | = 0                   |
| PARTAG_INPUTREQSWAP    | = 0                   |
| BPMODETAG_NRSTNBR      |                       |

Tags can be defined in any order. Missing tags are assigned default values as given in the table below.

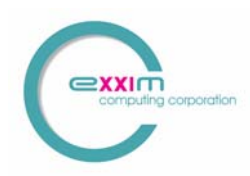

## 6.2 Tags describing scanner geometry

| Tag name                               | Description                                                                                                    | Default Value | Remarks                                                                                                    |
|----------------------------------------|----------------------------------------------------------------------------------------------------|---------------|----------------------------------------------------------------------------------------------------|
| PARTAG_PROJACQUIRED                    | Number of projections                                                                                                  | 361           |                                                                                                    |
| PARTAG_PROJRECON                       | Number of projections to<br>reconstruct                                                                                | 360           |                                                                                                    |
| PARTAG_SRCOBJDIST<br>PARTAG_SRCDETDIST | The distance in <b>mm</b> between<br>X-ray source and origin<br>(rotation center)<br>The distance in <b>mm</b> between | 500           | Can be angle-dependent. In that<br>case, applicable arrays are<br>represented by files:<br>SrcOrigDist.bin<br>OrigDetDist.bin |
|                                        | X-ray source and detector                                                                                              | 1000          |                                                                                                    |
| PARTAG_SCANANGLE                       | Scan angle ( degrees)                                                                                                  | 360           | Angular positions can be represented by the file angle.bin.                                                                   |
| PARTAG_STARTANGLE                      | Start angle ( degrees)                                                                                                 | 0             | If so all information in xxm file is ignored during reconstruction                                                            |
| PARTAG_ROTATIONDIR                     | Rotation direction<br>1 is CW<br>-1 is CCW                                                                             | 1             |                                                                                                    |
| PARTAG_DETSIZEU<br>PARTAG_DETSIZEV     | Projection size (pixels).<br>U is horizontal axis<br>V is anti-parallel to the axis of<br>rotation                     | 512x512       |                                                                                                    |
| PARTAG_DETOFFSETU<br>PARTAG_DETOFFSETV | Detector offset in pixels<br>(coordinates where central ray<br>hits the detector)                                      | 0,0           | Can be angle-dependent. In which<br>case applicable arrays are<br>represented by files:<br>uoffset.bin<br>voffset.bin         |
| PARTAG_DETPITCHU<br>PARTAG_DETPITCHV   | Detector pitch size, <b>mm</b>                                                                                         | 1.0, 1.0      |                                                                                                    |

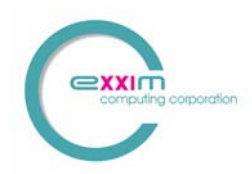

## 6.3 Tags describing reconstruction volume

| Tag name                                                       | Description                                    | Default Value | Remarks                                             |
|----------------------------------------------------------------|------------------------------------------------|---------------|-----------------------------------------------------|
| PARTAG_CUBESIZEX<br>PARTAG_CUBESIZEY<br>PARTAG_CUBESIZEZ       | Reconstruction volume size,<br><b>pixels</b>   | 512x512x512   |                                                     |
| PARTAG_CUBEORIGINX<br>PARTAG_CUBEORIGINY<br>PARTAG_CUBEORIGINZ | Reconstruction volume origin,<br><b>pixels</b> | 0,0,0         | One can reconstruct a cube with<br>eccentric center |
| PARTAG_CUBEPITCHX<br>PARTAG_CUBEPITCHY<br>PARTAG_CUBEPITCHZ    | Voxel pitch size, <b>mm</b>                    | 1,1,1         |                                                     |

## 6.4 Input/output data naming

| Tag name             | Description                                                                  | Default Value                                      | Remarks                                                                              |
|----------------------|------------------------------------------------------------------------------|----------------------------------------------------|--------------------------------------------------------------------------------------|
| OPTTAG_PRJNAMEFORMAT | Format string for source file in<br>C-syntax (projection name<br>convention) | raw.%04i                                           | e.g. raw.325                                                                         |
| OPTTAG_SLCNAMEFORMAT | Format string for slice file in<br>C-syntax (slice name<br>convention)       | %04i.slice                                         | e.g. 416.slice                                                                       |
| PARTAG_PRJSTARTFROM  | The projection counter starts from this number                               | 0                                                  | Needed if, e,g. , the set of<br>projections to reconstruct is<br>0010.prj – 0370.prj |
| PARTAG_SRCDATAPATH   | Source data folder                                                           | The folder where<br>the current xxm file<br>exists | No need to set this tag if xxm<br>file is in the same folder as<br>data              |
| PARTAG_DSTDATAPATH   | Slice data folder                                                            | _ " _                                              | No need to set this tag if xxm<br>file is in the same folder as<br>slices            |

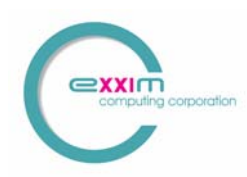

## 6.5 Input data formats

| Tag name                | Description                                                                                    | Default | Remarks                                                                                                |
|-------------------------|------------------------------------------------------------------------------------------------|---------|----------------------------------------------------------------------------------------------------|
|                         |                                                                                                | Value   |                                                                                                    |
| PARTAG_INPUTHEADERLEN   | Projection file has a header. The<br>length of the header (in bytes) is set<br>by this tag     | 0       | Applicable starting v3.0<br>Starting 5.1.0 the header<br>length may vary (recognized<br>automatically) |
| PARTAG_INPUTISUNSIGNED  | The projection contains unsigned<br>16-bit integers                                            | 0       | Applicable starting v3.0<br>Setting to 0 means No<br>Setting to 1 means Yes                            |
| PARTAG_INPUTREQSWAP     | The projection contains big-endian<br>16-bit integers                                          | 0       | Applicable starting v3.0<br>Setting to 0 means little<br>endian<br>Setting to 1 means big endian       |
| PARTAG_INPUTLOGGEDFLOAT | Projection contains logged<br>attenuation or filtered data in 4-<br>byte floating point format | 0       | COBRA does not accept<br>intensity (raw) data in the<br>floating point format                          |

## 6.6 Output data formats and post-processing

| Tag name                | Description                                               | Default | Remarks                                                                                              |
|-------------------------|-----------------------------------------------------------|---------|----------------------------------------------------------------------------------------------------|
|                         | _                                                         | Value   |                                                                                                    |
| PARTAG_MINUS1000        | Converting slice from density<br>values to HU if set to 1 | 0       | Subtracts 1000 from voxel<br>values. Precise HU require<br>scanner calibration with a<br>water tank. |
| PARTAG_SLICEOFFSETVALUE | Arbitrary offset of reconstructed values                  | 0       | Just adding operation.                                                                               |
| PARTAG_POSTPROFACTOR    | 3-dimensional de-noising procedure                        | 0       | 20 is for low de-noising,<br>100-200 is for aggressive de-<br>noising                                |
| PARTAG_DICOM            | DICOM output                                              | 0       |                                                                                                    |
| PARTAG_NEGATIVE_DENIED  | Negative densities are converted to 0                     | 0       | Tag is ignored (always =1) if<br>DICOM format or post-pro<br>denoising are active                    |

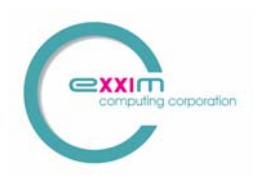

## 6.7 Pre-processing

| Tag name                 | Description                                                                                | Default Value                               | Remarks                                 |
|--------------------------|--------------------------------------------------------------------------------------------|---------------------------------------------|-----------------------------------------|
| PARTAG_INPUTDOWNSAMPLE_X | Input projection is downsampled<br>(binned) along U (horizontal) axis<br>by defined factor | 0                                           | Valid values =0, 1, 2, 4,8              |
| PARTAG_INPUTDOWNSAMPLE_Y | Input projection is downsampled<br>(binned) along V (vertical) axis by<br>defined factor   | 0                                           | Valid values =0,1,2,4,8                 |
| PARTAG_INPUTDOWNSAMPLED  | If set the detector is down-<br>sampled (binned)<br>by factor 2x2                          | 0                                           |                                         |
| OPTTAG_ZFILTERN          | Coefficients 0-15 for V (vertical)<br>axis filter (N stands for any number<br>0-15)        | 0                                           | Valid value<br>is in the range<br>0-255 |
| OPTTAG_AIRCAL            | Use air calibration step in preprocessing procedure                                        | Defined by<br>"Options" Dialog<br>Box (GUI) | Should be set to 0 or 1                 |
| OPTTAG_LOG               | Use logarithm step in preprocessing procedure                                              | Defined by<br>"Options" Dialog<br>Box (GUI) | Should be set to 0 or 1                 |
| OPTTAG_OFFSET            | Use offset step in preprocessing<br>procedure                                              | Defined by<br>"Options" Dialog<br>Box (GUI) | Should be set to 0 or 1                 |
| OPTTAG_FFT               | Use FFT step in preprocessing<br>procedure                                                 | Defined by<br>"Options" Dialog<br>Box (GUI) | Should be set to 0 or 1                 |
| OPTTAG_PARKER            | Use Parker weighting step in<br>preprocessing procedure                                    | Defined by<br>"Options" Dialog<br>Box (GUI) | Should be set to 0 or 1                 |
| OPTTAG_SLVERTFILT        | Use vertical filtering in preprocessing procedure                                          | Defined by<br>"Options" Dialog<br>Box (GUI) | Should be set to 0 or 1                 |
| OPTTAG_VRTSMOOTH         | Use more vertical filtering in preprocessing procedure                                     | Defined by<br>"Options" Dialog              | Should be set to 0 or 1                 |

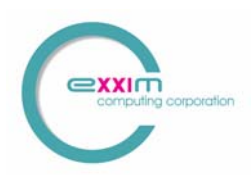

#### COBRA Version 5

|                        |                                                                                                    | Box (GUI)                                   |                                                                                                  |
|------------------------|----------------------------------------------------------------------------------------------------|---------------------------------------------|--------------------------------------------------------------------------------------------------|
| OPTTAG_FILTERNUM       | Used filter (FFT step) in preprocessing procedure                                                                                                    | Defined by<br>"Options" Dialog<br>Box (GUI) | Valid numbers are 1-4                                                                            |
| OPTTAG_DEADPIXDETECT   | Auto detecting dead pixels on the<br>detector. The auto detection<br>process is applied to AirRaw file (if<br>one exists).                               | 1                                           | Valid numbers are 0<br>and 1                                                                     |
| OPTTAG_PROTRUSIONCMODE | Select which build-in method to<br>use for protrusion correction<br>0: no correction<br>1: based on linear functions<br>2: based on non-linear functions | 1                                           | Valid numbers are 0,<br>1 and 2.<br>Mode 2 should only<br>be used in biomedical<br>applications. |

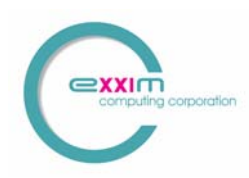

## 6.8 Reconstruction Modes/Branches

| Tag name                                | Description                                                                             | Default Value                                                                                                    | Remarks                                                                          |
|-----------------------------------------|-----------------------------------------------------------------------------------------|----------------------------------------------------------------------------------------------------|----------------------------------------------------------------------------------|
| BPMODETAG_NRSTNBR                       | Using nearest neighbor<br>interpolation during back-<br>projecting                      | adding this tag to<br>xxm file makes this<br>mode effective                                                                | efficient code, but not<br>recommended for medical<br>applications               |
| BPMODETAG_LINITRP<br>BPMODETAG_CONEBEAM | Using bi-linear interpolation<br>during back-projecting<br>Conventional cone-beam setup | adding this tag to<br>xxm file makes this<br>mode effective<br>adding this tag to<br>xxm file makes this<br>mode effective | improves image quality                                                           |
| BPMODETAG_GENERIC                       | Cone-beam setup defined by projective transform matrices                                | adding this tag to<br>xxm file makes this<br>mode effective                                                                | Projective transform matrices<br>have to be provided<br>(COBRA_Generic.gxm file) |
| PARTAG_HBTC                             | Extended (double) view mode                                                             | 0                                                                                                    | Contact Exxim for details                                                        |

### 6.9 Scale factors

| Tag name           | Description                                                                                      | Default Value | Remarks                                                                        |
|--------------------|--------------------------------------------------------------------------------------------------|---------------|--------------------------------------------------------------------------------|
| PARTAG_SCALEFACTOR | Factor for fitting the dynamic<br>range of the filtered<br>projections into signed word<br>scale | 1000          | Does not affect final slice<br>values unless there is<br>underflow or overflow |
| OPTTAG_SLICESCALE  | Slice scale factor                                                                               |               | Use this factor for calibrating<br>scanner to get correct density<br>values    |

### 6.10 SAMARA tags

| Tag name                    | Description                                                               | Default | Remarks          |
|-----------------------------|---------------------------------------------------------------------------|---------|------------------|
|                             |                                                                           | Value   |                  |
| SAMARATAG_HIGHCONTRASTLEVEL | SAMARA parameter controlling appearance<br>of high contrast details       |         | See paragraph 12 |
| SAMARATAG_LOWCONTRASTLEVEL  | SAMARA parameter controlling appearance of low contrast details           |         | See paragraph 12 |
| SAMARATAG_HIDENSLEVEL       | SAMARA parameter controlling threshold<br>of high density objects (metal) |         | See paragraph 12 |

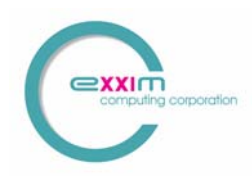

## 6.11 Tags applicable only in SDK

| Tag name                                                                                                    | Description                                                                 | Default Value                                               | Remarks                                                                                                    |
|----------------------------------------------------------------------------------------------------|-----------------------------------------------------------------------------|-------------------------------------------------------------|----------------------------------------------------------------------------------------------------|
| MODE_INLINE                                                                                                    | Implementing in-<br>line reconstruction                                     | Adding this tag to<br>xxm file makes this<br>mode effective |                                                                                                    |
| MODE_INLINE_PARAMETERS                                                                                                    | Implementing in-<br>line parameter<br>control                               | Adding this tag to<br>xxm file makes this<br>mode effective |                                                                                                    |
| OPTTAG_3DBUFFERSIZE                                                                                                    | 3D buffer size for<br>making<br>reconstruction                              | Default value depends<br>on used PC                         | In megabytes.<br>Note that 4-byte buffer is<br>used for every voxel.<br>May be set via Options<br>(Cobra GUI) |
| OPTTAG_WORKDIR                                                                                                    | Setting the folder for<br>intermediate output<br>(logging , etc.)           |                                                             | May be set via Options<br>(Cobra GUI)                                                                         |
| PARTAG_INSTANT_ANGLEPOSITION<br>PARTAG_INSTANT_DETOFFSETU<br>PARTAG_INSTANT_DETOFFSETV<br>PARTAG_INSTANT_SRCOBJDIST<br>PARTAG_INSTANT_SRCDETDIST<br>PARTAG_INSTANT_HORTILTING<br>PARTAG_INSTANT_VRTTILTING<br>PARTAG_INSTANT_PIVOTING<br>PARTAG_INSTANT_UPITCH<br>PARTAG_INSTANT_VPITCH<br>PARTAG_INSTANT_PROJMATRIX | Setting instant<br>scanner geometry<br>parameter inline<br>with the scanner |                                                             | See Programmer's<br>Guide for details                                                                         |

NB. All tags described above are defined in the file TagDefinitions.h. Please note that there are many other tags with similar syntax defined in this file. Tags that not described above are for internal COBRA use or reserved for future implementations/versions.

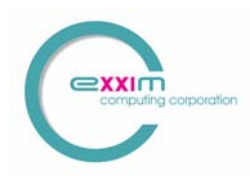

### 6.12 Example Parameter File for Exxim's web site data set

Please find below the example of the parameter file for the mouse scan available via Exxim's web site <u>www.exxim-cc.com</u>.

PARTAG SRCOBJDIST = 395.730011 PARTAG SRCDETDIST = 529.590027 PARTAG SCANANGLE = 195.000000 PARTAG STARTANGLE = 0.000000 PARTAG PROJACQUIRED = 196 PARTAG PROJRECON = 195 PARTAG DETSIZEU = 512 PARTAG DETSIZEV = 1022PARTAG\_DETOFFSETU = 4.000000 PARTAG DETOFFSETV = 0.000000 PARTAG DETPITCHU = 0.161760PARTAG DETPITCHV = 0.161760PARTAG CUBESIZEX = 512 PARTAG CUBESIZEY = 512PARTAG CUBESIZEZ = 128 PARTAG CUBEPITCHX = 0.100000 PARTAG CUBEPITCHY = 0.100000PARTAG CUBEPITCHZ = 0.100000 PARTAG CUBEORIGINX = 0 $PARTAG_CUBEORIGINY = 0$ PARTAG CUBEORIGINZ = 0PARTAG OFFSET = 0PARTAG ROTATIONDIR = 1 PARTAG SCALEFACTOR = 710.289673 OPTTAG AIRCAL = 1OPTTAG LOG = 1OPTTAG\_OFFSET = 1 OPTTAG FFT = 1OPTTAG PARKER = 1OPTTAG SLVERTFILT = 0 $OPTTAG_VRTSMOOTH = 0$ OPTTAG FILTERNUM = 1BPMODETAG NRSTNBR BPMODETAG CONEBEAM OPTTAG SLICESCALE = 2.000000 BPMODETAG DUMP16 OPTTAG PRJNAMEFORMAT = raw.%04i OPTTAG SLCNAMEFORMAT = %04i.slice

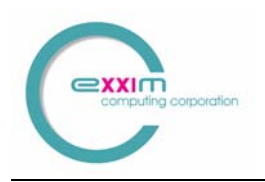

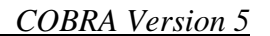

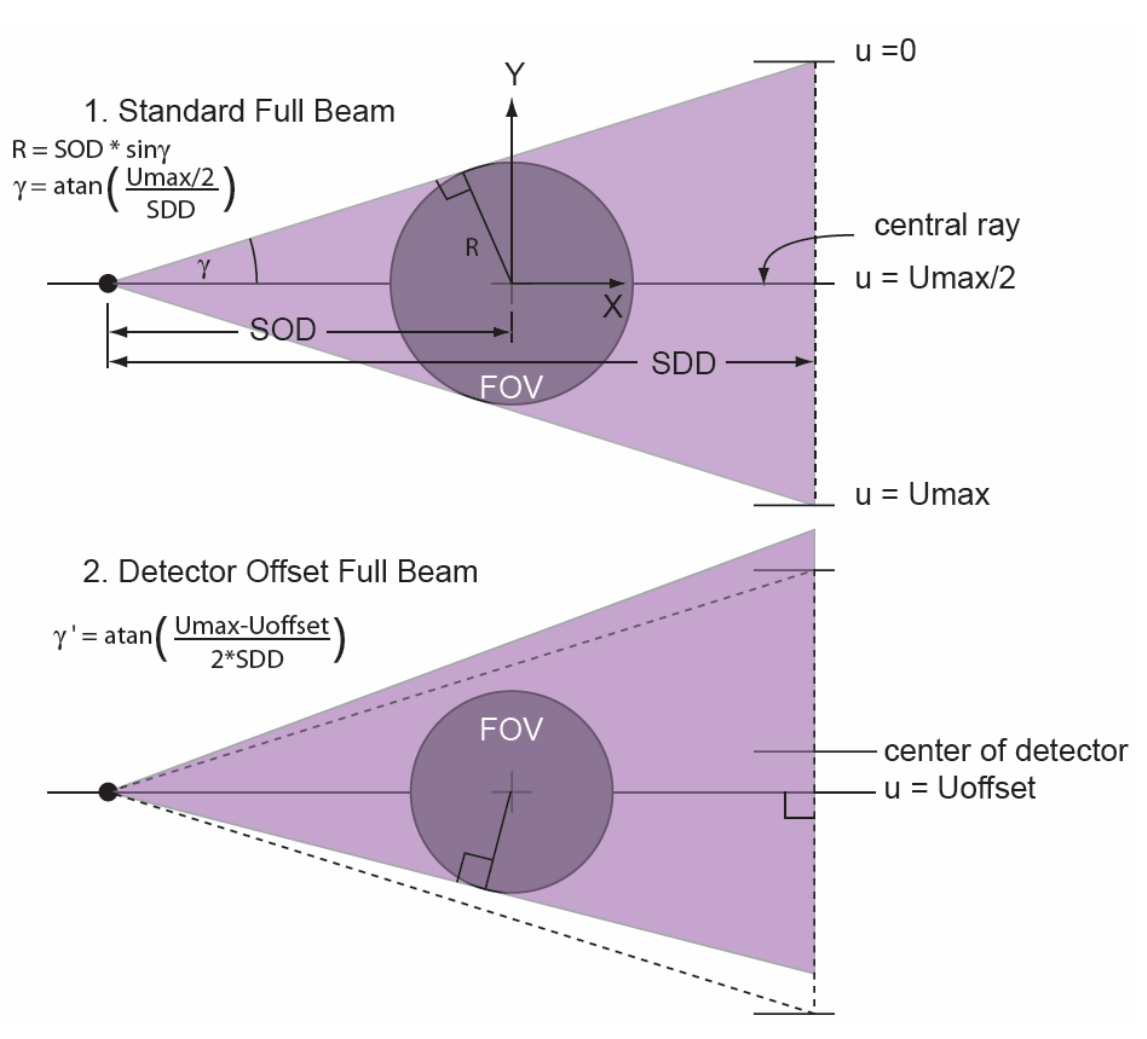

Fig. 7 Detector offset and direction of rotation as seen in the xy-plane.

Figure 7 above demonstrates the effect of a detector displacement in the xy-plane along its u-coordinate:

- The amount DetoffsetU measured in pixels has to be set in the parameter file to preserve good spatial resolution;
- The FOV is a bit reduced as the fan angle  $\gamma$  becomes smaller;
- In certain cases, it may be useful to offset the detector by <sup>1</sup>/<sub>4</sub> pixel to improve sampling over 360 degrees.

Note that the FOV is slightly smaller than half of the detector width divided by the magnification SDD/SOD.

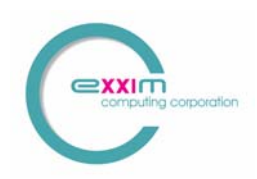

### 6.13 Files describing angular-dependent geometry

COBRA can reconstruct 3-D images from non-ideal geometries. E.g., the rotation speed may vary slightly during the scan, or the gantry may have some wobble. Under the assumption that these deviations are reproducible, they can be measured and written to correction files. COBRA will then use this geometry information per projection during the back-projection process.

All geometry files should be named as defined in the following table, and should be placed in the input data directory. Any number of these files can be omitted, in which case the default geometry parameters from the parameter file will be used. All files should contain arrays of 4-byte floating point numbers (float data type in MSVC). The length of arrays should be at least PARTAG\_PROJACQUIRED elements.

| Filename                   | Description                                                                                                    |
|----------------------------|----------------------------------------------------------------------------------------------------|
| angle.bin                  | Value of angular stops in <b>degrees</b>                                                                                          |
| uoffset.bin<br>voffset.bin | Value of horizontal and vertical detector offsets in <b>pixels</b><br>(coordinates where the central ray intersects the detector) |
| SrcOrigDist.bin            | Distance in <b>mm</b> between the X-ray source and the origin (rotation center)                                                   |
| OrigDetDist.bin            | Distance in <b>mm</b> between the origin and the detector.                                                                        |
| HorTilting.bin             | Angle in <b>degrees</b> of the detector tilt relative to its horizontal axis (u-axis). Defaults to 0 if this file is omitted.     |
| VrtTilting.bin             | Angle in <b>degrees</b> of the detector tilt relative to its vertical axis (v-axis). Defaults to 0 if this file is omitted.       |
| Pivoting.bin               | Angle in <b>degrees</b> of the detector tilt relative central ray. Defaults to 0 if this file is omitted.                         |
|                            |                                                                                                    |

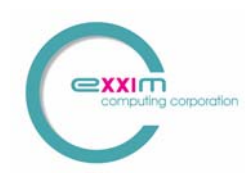

### 7 Optional use of projective transform matrices

COBRA (version 4 and higher) supports scanner geometry description in form of projective transform matrices. For comprehensive definition of the scanner geometry one should use a set of these matrices (one matrix per each angular position)

This mode is turned on by the tag BPMODETAG\_GENERIC in the parameter.xxm file or via call of CobraDispatcher\_SetReconMode with this tag included (see Programmer's Guide).

Each projective matrix defines the correspondence between a volume voxel and its projection (voxel's "shadow") on the detector.

The size of each matrix is 4x3 (12 elements total). Values of matrix elements have to be set in a file called COBRA\_Generic.gxm. The file COBRA\_Generic.gxm has to exist in the folder containing input data set (controllable via PARTAG\_SRCDATAPATH).

The file COBRA\_Generic.gxm is a text file, which can be created/edited by conventional MS DOS compatible text editors (e.g. Notepad) or other relevant programs (e.g. the scanner controlling software).

In the file COBRA\_Generic.gxm each line (starting at the very first line) represents one matrix (so please make sure that this file contains enough lines). Matrix elements are separated by space character(s).

Let us consider an example. The first line of COBRA Generic.gxm might look like that:

It defines the following matrix

| A00 = 0.41184  | A01 = 7.46044  | A02 = 0.03632     | A03 = 505.3131 |
|----------------|----------------|-------------------|----------------|
| A10 = -0.7434  | A11 = 0.150    | A12 = -7.468      | A13 = 568.573  |
| A20 = -0.00131 | A21 = 0.000186 | A22 = 0.000008568 | A23 = 1.0      |

The matrix A is defines the correspondence between the voxel coordinates and its projection (shadow) on the detector. The volume coordinates are measured in millimeters, the origin of the volume coordinate system is the center of the volume. The detector coordinates are measured in pixels. The origin is the detector's upper left corner.

The mapping rule is the following. If (X,Y,Z) is some volume voxel (measured in millimeters relative to the volume's center) then its "shadow" coordinates (U,V) on the projection is calculated as follows:

 $\xi = A00 * X + A01 * Y + A02 * Z + A03 * 1.0$   $\psi = A10 * X + A11 * Y + A12 * Z + A13 * 1.0$   $\zeta = A20 * X + A21 * Y + A22 * Z + A23 * 1.0$   $U = \xi / \zeta$  $V = \psi / \zeta$ 

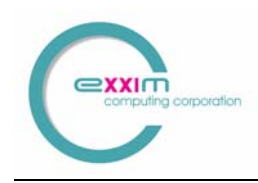

NB.

- Defining the scanner geometry by providing projective matrices makes some tags in the parameter file (e.g. PARTAG\_SRCOBJDIST, PARTAG\_SRCDETDIST, etc.) obsolete. However, we still ask to supply approximate values for these tags (10% accuracy).
- Calculating projective matrices for a particular scanner is not a trivial task and it is not covered by the COBRA package. However, Exxim Computing Corporation has know-how and tools (phantoms, software) and is offering the calculations as R&D service. Please contact us for additional information.

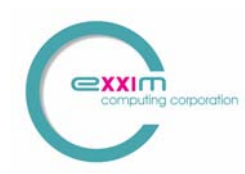

## 8 Preprocessing Procedures

Preprocessing includes three main steps: detector correction, filtering, and post-filtering. Any of these steps may be skipped as described below.

### 8.1 Detector Correction

Detector correction starts with electronic offset subtraction. It then takes the logarithm of the signal, and applies the air map correction (the projection acquired with no object in the scanner). The logarithm of the attenuation signal, which is used for further filtering, is defined as:

 $S(u,v) = \log (S_air(u,v) - S_offset(u,v)) - \log (S_prj_iu(u,v) - S_offset(u,v))$ 

where

**S\_prj\_in** is the input projection,

**S\_offset** is the offset calibration file represented by a file named **offset**,

**S\_air** is the air calibration file (the projection acquired with no object) represented by a file named **AirRaw**.

**NB**: The files **AirRaw** or/and **offset** can be omitted. In these cases default values of 32000 and 0, respectively, are applied.

### 8.2 Filtering

COBRA performs Feldkamp's filtered back-projection algorithm; hence each acquired projection has to be filtered line by line. This is done in the Fourier domain. The filter coefficients to be applied reside in the file hrz ctfilter N MMM.bin (see below). This file contains the coefficient array represented as 4-byte floats. The n<sup>th</sup> element is the multiplier for the n<sup>th</sup> frequency component. The filter file representing pure derivatives ("ramp") is 0., 1., 2., 3., 4..... Filtering is a floating point operation; therefore filter coefficients can be scaled in any desired manner (also see "Scaling factor"). The length of the filter should match the horizontal size of the projection; it must be greater or equal to the nearest larger power of 2 plus 1.

Examples:

| Horizontal projection size (pixels) | Filter length (elements) |
|-------------------------------------|--------------------------|
| 160                                 | 257                      |
| 400                                 | 513                      |
| 512                                 | 513                      |
| 513                                 | 1025                     |
| 1024                                | 1025                     |
| 1300                                | 2049                     |

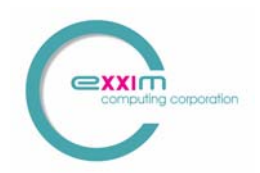

The installation package contains filter files with 257, 513, 1025 and 2049 coefficients.

Filter files are put into the same directory as the main COBRA\_Exxim program. Syntax: hrz\_ctfilter\_1\_257.bin, hrz\_ctfilter\_1\_513.bin, ..., hrz\_ctfilter\_2\_2049.bin.

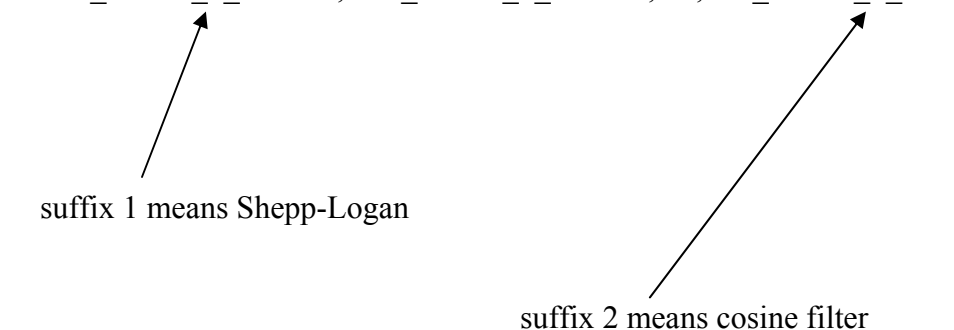

Suffix 3 means user filter (e.g. hrz\_ctfilter\_3\_513.bin). User filters are not supplied.

Filters contain N frequency domain coefficients. The first element is the zero frequency component.

Representation : array of 4-byte floats, no header.

### 8.3 Parker Weighting

This compensates for ray redundancy in cases where the scan angle is less than 360 degrees (typically in the case of 180 degrees + fan angle). For an explanation in 2-D CT see [2].

### 8.4 Smoothing

After filtering, the input projections can be smoothed. Three smoothing masks are provided:

- vertical mask [0.5, 1.0, 0.5] ("Slight vertical smoothing" in Options and Settings),
- vertical mask [0.5, 1.0, 1.0, 1.0, 0.5] ("Vertical smoothing" in Options and Settings).

The default filter is "Slight vertical smoothing". See also "Options and Settings".

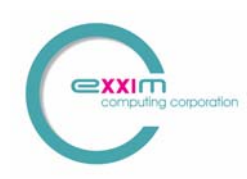

### 8.5 Scaling Procedure

COBRA performs filtering as a floating-point operation, while back-projection is a 32-bit integer operation to increase performance. Because of the diversity of data (biological, industrial, etc.), and the variety of preprocessing algorithms and filter coefficients, the filtered projection should be scaled to obtain a reasonable range of integer values. If the scale factor is too small, information is lost due to underflow, and the resulting image will show poor low contrast. If the scale factor is chosen too high, overflow happens in the accumulation process, and dense objects will have erroneous voxel values.

### 8.5.1 How to find the correct ScaleFactor

### 8.5.1.1 <u>Working with the default value</u>

The default value for PARTAG\_SCALEFACTOR is 1000. This should give an initial image for most objects; however, it may not be optimal. If the object composition is such that there is not much contrast between adjacent regions, then 1000 may not be enough to preserve the full low-contrast capability of the scanner (underflow). If the object contains regions with high contrast (e.g. metal pieces in plastic), then 1000 may be too high, which results in wrong density values (overflow).

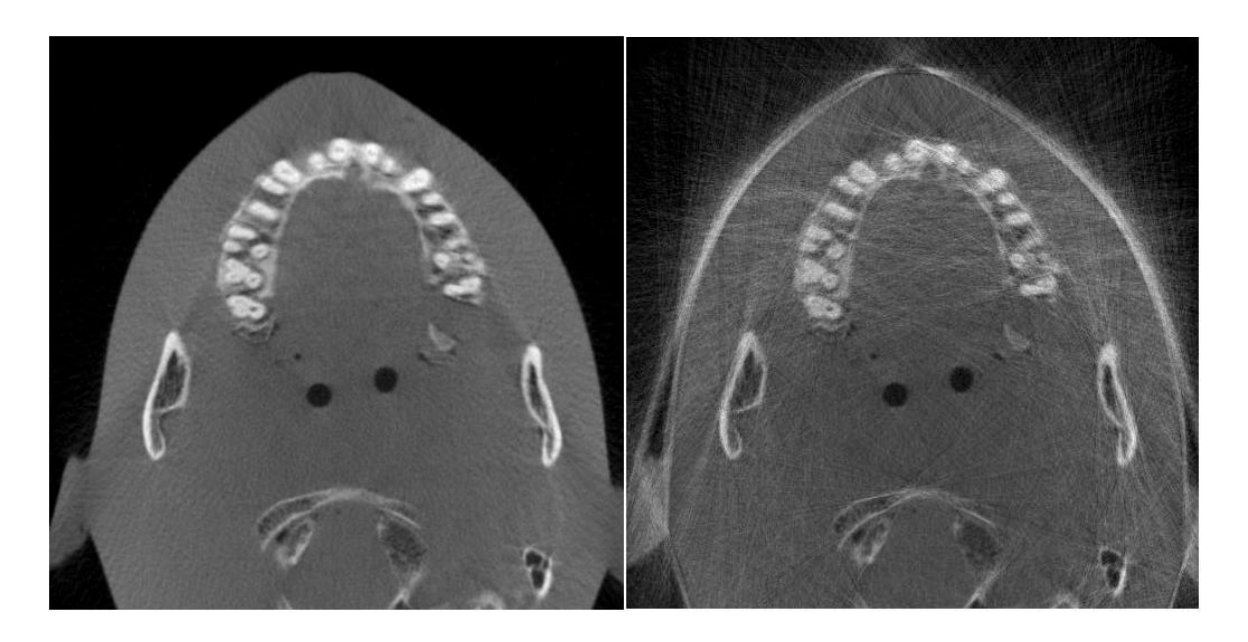

Fig. 8 Correct scaling on the left, overflow on the right.

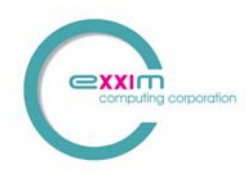

### 8.5.1.2 <u>Scanning biological objects</u>

For biological objects, using the full preprocessing procedure and a ramp filter, the recommended scaling factor is 700.

### 8.5.1.3 <u>Scale Factor Auto-Detection</u>

The scale factor can be auto-detected. Auto-detection is enabled by setting PARTAG\_SCALEFACTOR to -1. This setting achieves correct scaling for most cases, by analyzing the first projection. However, in the case of very inhomogeneous objects or non-rectangular detectors (e.g. a circular image intensifier), the auto-selection procedure may fail and cause overflow or underflow.

The following procedure is recommended:

• Select auto-select, PARTAG\_SCALEFACTOR to -1.

• 4-5 seconds after start of the reconstruction, check the first preprocessed projection (use COBRA\_View\_Exxim). This projection will be available as file **preprocd\_proj.000** in the working directory (see also "Options and Settings"). The preprocessed projection should have pixel values in the range +/- 24000, and should display as a recognizable edge-enhanced image. Underflow may occur if extreme pixel values are below 3000. Overflow may occur if the pixel values exceed 30,000. If underflow or overflow is suspected, then an appropriate scaling factor (which is available in the "Messages" GUI page) must be applied.

Example: The auto-selected scale factor reported by COBRA\_Exxim is 300. **preprocd\_proj.000** contains pixels with values in the range of +/- 500 (obvious case of underflow). The recommended value for PARTAG\_SCALEFACTOR in this case would be in the range of 3000-5000.

**NB**: COBRA also allows reconstructing "log-ed" projections (air compensation and logarithm transform already have been done on the client side). Auto-detection also works for those cases. Typical scale factor for biological objects is 0.2.

#### 8.5.2 OPTTAG\_SLICESCALE

This is not a pre-processing step, but mentioned here for completeness. After performing the back-projection/accumulation procedure, every voxel value is divided by the number of projections. At this point of the algorithm it is possible to perform additional scaling, for example for calibrating the whole system to HU.

For better understanding all steps of the reconstruction routine and controlling them via post-filtering and slice-scale, please find the accurate description below.

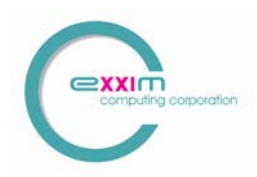

• <u>Step one: Detector offset calibration</u>

Signal\_1(u,v) = InputPrjSignal (u,v) - Offset(u,v)Air\_1(u,v) = AirSignal (u,v) - Offset(u,v)where

InputPrjSignal(u,v) is the input projection (raw intensity signal),

AirSignal(u,v) is the intensity without absorber (nothing inside FOV), presented by file **airraw** (value of 32767 is applied in every pixel if **airraw** is missing)

Offset(u,v) is the electronic signal offset value, presented by file **offset** (value of 0 is applied to every pixel if **offset** is missing).

All data are 16 bit signed integers.

This step is not obligatory for all detectors and is automatically skipped if the file **offset** is missing.

• <u>Step two: Taking the logarithm</u>

• <u>Step three: Air calibration</u>

Signal\_3(u,v) = Air\_2(u,v) - Signal\_2(u,v) All are 32 bit floats. Signal\_3 is also called "log attenuation". It is equal to  $\mu$ ·d (attenuation coefficient x path length).

#### • <u>Step four: filtering or convolution</u>

Signal\_3 is 32 bit floats. Signal\_4, Signal\_5, and Signal\_6 are 64 bit floats. Signal\_7 is 16 bits signed integer.

Scale1 is the value defined by PARTAG\_SCALEFACTOR (see 7.5.1 above). The additional factor 0.25 has some "historic" nature and results in approximate units of [mg/cm<sup>3</sup>] for the default PARTAG\_SCALEFACTOR of 1000 (unless steps 1-3 are already done outside COBRA).

Please note

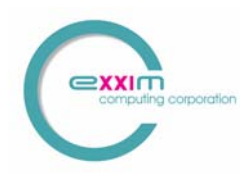

- The main purpose of the factor Scale1 is to push the filtered signal to the range of plus/minus 32767. We do not recommend using this factor for calibrating the whole system to HU (also see below).
- The factor Scale1 (defined by PARTAG\_SCALEFACTOR) obviously depends on the scale of filter coefficients applied. We use 0,1,2, etc. (for example) for the ramp filter, which corresponds approx. 1000 as Scale1. If to use 0,2,4, etc. but 500 as Scale1 instead the result of this step will be the same

### • <u>Step five: Back-projection (accumulation)</u>

Cube32 (x,y,z) = Cube32 (x,y,z) + Mapped { Signal\_7(u,v) } Signal\_7 is a 16 bit signed integer. Cube32 is a 32 bit signed integer.

#### • <u>Step six: Final scaling</u>

CubeRes (x,y,z) = Cube32 (x,y,z)/NOP \* Scale2

where CubeRes(x,y,z) is resulting cube voxel, NOP is number of projections (views), Scale2 is the slice scale factor. The factor Scale2 is defined by OPTTAG\_SLICESCALE and can be used for entire system calibration to  $[mg/cm^3]$ . Hounsfield Unite [HU] can be obtained by subtracting 1000 from the density values (see PARTAG\_MINUS10000. Cube32 is a 32 bit signed integer. Scale2 is a 32 bit float. CubeRes is a 16 bit signed integer.

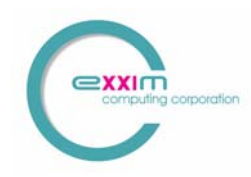

### 8.6 Options and Settings

The GUI page "Options and Settings" provides general control over the program operation and modes. It contains the following GUI controls. Note that the program must be restarted for option changes to take effect.

### 8.6.1 Selection "Preprocessing Procedure"

Provides on/off control for preprocessing steps.

### 8.6.2 Selection "Slice Scaling"

(default value =1)

This provides for additional scaling of slice values (they are scaled from 32-bit integers to 16-bit integers). If "auto-select" mode was used in the preprocessing procedure, slice values have some arbitrary range (usually approximately –200 - 5000). If this range is not suitable for conversion into DICOM format then approprioate Slice Scaling factor can be applied.

### 8.6.3 Selection "Work Directory"

This directory is used by the COBRA program for temporary files. The most important files are the log-file (COBRA\_Protocol.log) and the preprocessed projection preprocd\_proj.000 (used in scale factor autodetection). This directory contains the "history" of the program execution.

#### 8.6.4 Selection "Name Templates"

This establishes the rules for naming projection and slice files. The templates use the regular C format syntax. Default templates are "**raw.%04i**" for projections and "**%04i.slice**" for slices.

Use of "raw.%04i" means that input projection files are named as follows: raw.0000, raw.0001, raw.0002, raw.0003, ....

Use of "prj\_num\_%03i.prj" means that input projection files are named as

follows:

prj\_num\_000.prj, prj\_num\_001.prj, prj\_num\_002.prj, ....

Use of "%04i.slice" means that output slice files are named as follows: 0000.slice, 0001.slice, 0002.slice, 0003.slice, ....

Use of "animal\_%03i.slc" means that output slice files are named as follows: animal\_000.slc, animal\_001.slc, animal\_002.slc, ....

NB: Projection and Slice file name indices must start with zero. (i.e. Raw.0000, prj\_num\_000.prj, 0000.slice, animal\_000.slc)

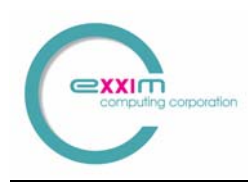

### 8.7 3D Buffer Size and output volume

#### 8.7.1 Buffer size

This controls how much RAM is allocated for the reconstruction buffer. COBRA automatically enters multi-pass mode if the whole reconstructed cube cannot be created in the PC's RAM. It is strongly recommended that the buffer size be set to half of the PC's RAM or less.

| PC's RAM     | <b>Recommended ''3D Buffer Size'' option</b> |
|--------------|----------------------------------------------|
| 256 MB       | 128 MB                                       |
| 512 MB       | 256 MB                                       |
| 1 GB         | 512 MB                                       |
| 2 GB or more | 1536 MB                                      |
|              |                                              |

#### 8.7.2 Restrictions on output volume dimensions

COBRA can reconstruct output volumes of arbitrary size, as long as the following restrictions are obeyed:

Standard case: Any dimension (x, y or z) must be divisible by 32, e.g. 544x544x320 is allowed if the buffer size is 512 MB.

Multi-pass case: if a multi-pass reconstruction is necessary, the dimensions should be divisible by 256. A multi-pass reconstruction is entered by COBRA automatically in the case that the output volume does not fit into the 3D Buffer.

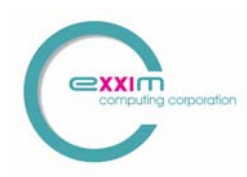

## 9 Other GUI elements

### 9.1 "Progress" Page

This contains timers and a window showing progress in five slices. This window should only be considered a progress indicator. Actual output slices are better than shown in this window (a simplified reconstruction procedure is used for this display). However, it is a convenient tool providing preliminary information how the reconstruction is proceeding, and for early detection of obvious reconstruction issues.

### 9.2 "Parameters" Page

This is the main control tool for COBRA. It allows opening the desired parameter file (text file with xxm extension), controls the reconstruction process (start/stop), and permits checking the applied parameters and options. Selecting the "Perform Reconstruction" button, without opening any .xxm-parameter file, will cause a reconstruction to be performed using the previously selected parameter set.

### 9.3 "History" Page

Reports the progress of COBRA execution in "Message" format. The user receives information about auto-selected scale factors, reconstruction durations, and possible errors.

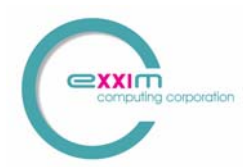

## **10 Distributed (Cluster) Solutions**

### 10.1 Getting Started with the Exxim PC's.

Exxim Computing supplies the computer system(s) with COBRA\_Exxim software fully installed and configured for the distributed mode of operation.

Before starting the user must ensure that the PC's have the proper network connection. The PC's are configured as WORKGROUP nodes.

Any of the PC's can be used as a Master. "Master" means that the computer is executing the main COBRA program (see below). The other PC(s) will be remotely controlled without any additional interaction.

*Exxim supplies both the "Mouse" and the "Head" examples. These can be used for system check and for evaluation.* 

**Important!** Do not start the main COBRA program on more than one of the node computers at the same time. Doing so will prevent them to work in parallel as a cluster.

**Important!** If the main COBRA program cannot communicate with the remote PC(s) error messages will appear. In this case refer to Troubleshooting described in 9.4 (Distributed Solution Specific Troubleshooting).

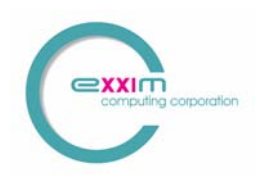

### 10.2 COBRA\_Exxim Distributed Master/Slave Model

The Distributed Version of COBRA\_Exxim is based on a Master/Slave model. This is described as follows.

- Once installed on any network connected computer, COBRA can perform either as Master node or as Slave node.
- Starting the COBRA\_Exxim main program on one computer automatically selects that computer as the Master node.
- All other computers with COBRA (distributed version) installed, which are connected to the network, are automatically available as Slaves (see Restrictions below).
- Slaves are completely controlled by the Master node, so no user interaction (other than the initial installation) is required on the Slave computers.
- A network can have any number of Masters and Slaves.

The software architecture uses a DCOM- and Winsock-based design. It allows the program to be built from independent executable components. They are represented as files on the hard drive and as processes during execution.

#### NB

Restrictions of the model:

- Any computer which is already running in Master mode cannot simultaneously be a Slave (the same computer can not be Master and Slave at the same time).
- Masters cannot share Slaves.
- Up to 4 Slaves are supported.

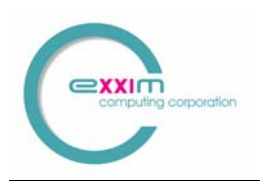

The model is illustrated in the diagram below.

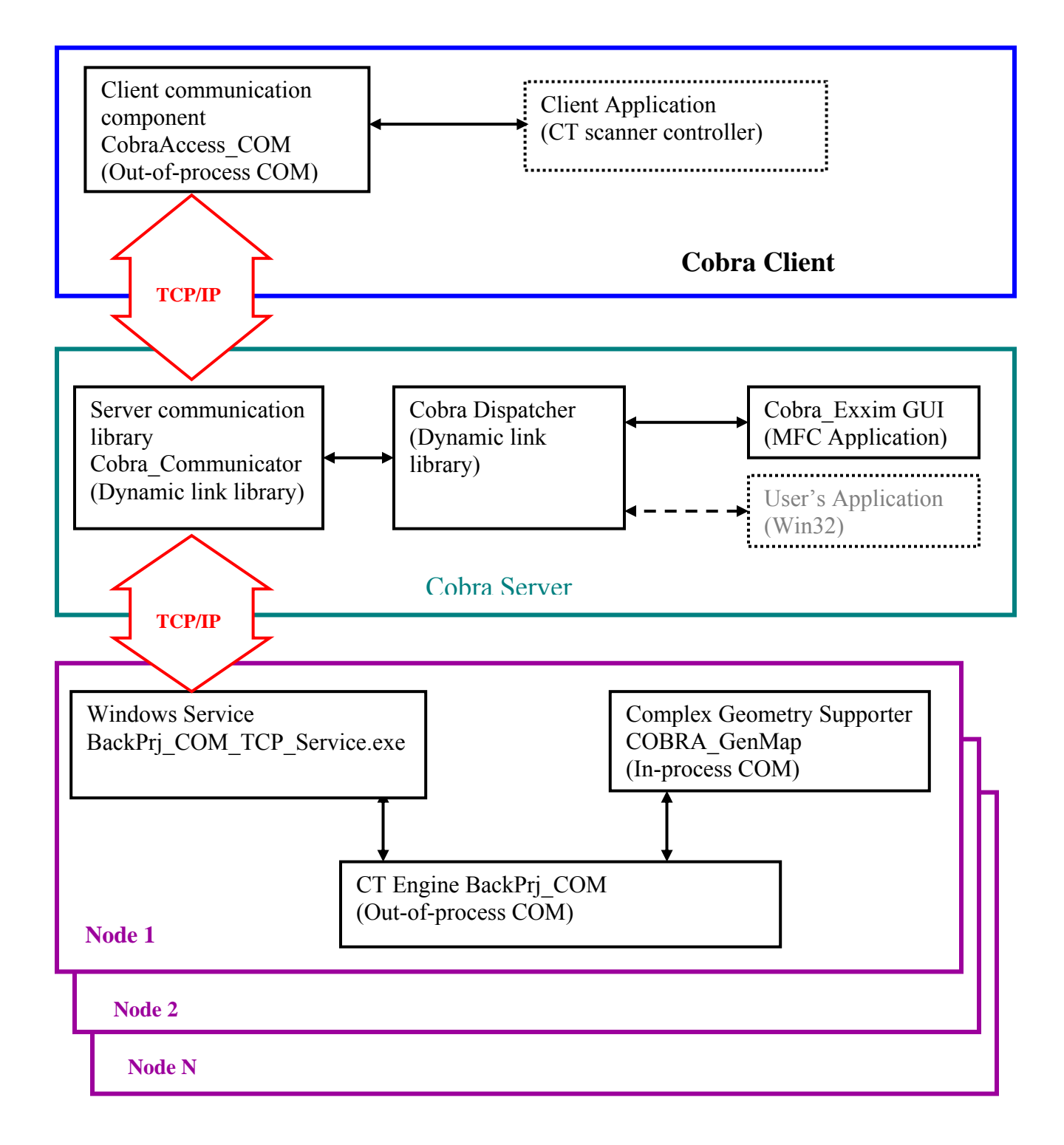

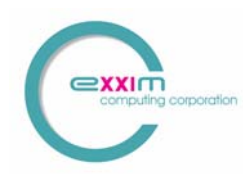

### **10.3 Using Distributed Mode**

If the COBRA\_Exxim package (version 2.0 and higher) is correctly installed on two or more computers (see 10.5 for installation details), COBRA\_Exxim can be used in distributed mode.

The first step to be done is selecting the Slave computer(s) and the participation parameters. To accomplish this, open the Distribution tab and to enter the Slave names in the textboxes (the Master's name is already present and is not available for editing). All nodes should be dedicated to participate in the CT reconstruction process. All nodes will contribute evenly to the process; therefore, a network of equally performing nodes will give best results.

During the reconstruction process each designated node completes the work for an appropriate part of the cube. When sharing reconstruction between nodes, the whole cube is divided in slabs along the Z axis (sub-volumes).

Sub-volumes must obey the same rules as the whole volume. The participation parameters have the following restrictions: any sub-volume must have the Z-size divisible by 32. In practice it means that volumes with a Z-size such as 256, 512, 768, 1024, 1536, etc. can be shared easily among 4 nodes. A cube with a Z-size of 480 cannot be shared at all. If the opened parameter file does not comply with this rule, an appropriate message will appear and execution of the reconstruction process will be blocked.

An additional complication appears if it is necessary to use a multi-pass process for sub-cube reconstruction (the sub-cube is larger than the designated 3D buffer). In such a case there is no simple and straightforward recommendation about the cube metrics. If some unusual size is needed, then the basic recommendation is to load a 'best guess' parameter file and check the History tab. If an error message appears then try another distribution, or another cube size, or both. e.g. consider using 512 or 1024 instead.

Once the Master and Slave parameters are selected, all other interactions between the COBRA\_Exxim GUI and the User, or between COBRA\_Exxim and a Client program (see Programmers Guide for details about in-line mode), are almost identical to the nondistributed version. Easily overlooked is the possibility to switch the progress screen (five slices on the Progress tab) between the different sub-cubes (nodes). The "Show Progress" radio buttons (Distribution tab) provide immediate status and control of the reconstruction progress in any node. The selected choice is effective immediately after the selection is made.

#### NB.

The Master computer is allowed to get zero as the participation parameter. The COBRA\_Exxim engine pipelines the reconstruction process. This "masks" any network/hard drive operations "behind " the reconstruction process. For this to work as designed, the distributed version of COBRA\_Exxim must be installed correctly on a

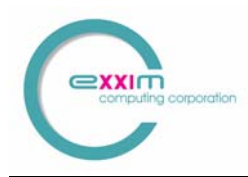

network. The required sections from the input projections are then acquired by the Slave computer(s) without interrupting or delaying the reconstruction process. To change a PC from Master mode to Slave mode, reboot the PC.

### 10.4 Troubleshooting

Typical problems, specific to the clustered implementation, are addressed as follows: **COBRA Master does not remotely activate or communicate correctly with BackPrj\_COM\_Server**. The usual cause of this is network issues. Either a connection problem exists or excessive traffic is slowing down the network. Interruption of network communications during the active phase of COBRA can lock out remote operation of BackPrj\_COM\_Server. As a last resort, **re-booting all COBRA nodes should help** but the network issues must be resolved.

#### It is more convenient and easier to do the following:

- Close the main COBRA program on the Master node.

- Start the Task Manager (use Ctrl-Alt-Del) on all nodes and select the Processes tab.

- For every node in the cluster ensure that the process BackPrj\_COM\_Server is not listed. Close the process if required to remove it from the list. Note that the process may be listed as BACKPR~1.EXE

- Restart the COBRA program on the Master node.

#### NB

It is recommended that the Task Manager be displayed on all nodes. Use it to monitor CPU, memory and network usage.

### **10.5 COBRA Installation for Distributed Mode**

The installation process for cluster solutions is the same for all nodes. The user has to install COBRA on every node of the cluster. Please note that the HASP dongle has to be set only on the Master PC.

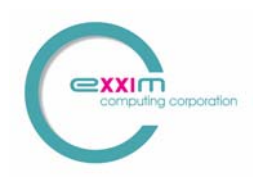

## **11 Nearest Neighbor vs. Bi-Linear Interpolation**

COBRA v3.0.x (and higher) allows user to make a choice between nearest neighbor and bi-linear interpolation during back-projecting process. Note:

1. Reconstruction process based on bi-linear interpolation is approximately 2.5 times longer

2. Bi-linear interpolation achieves better S/N ratio; nearest neighbor interpolation requires post-processing to remove some of the frequency noise (see picture below).

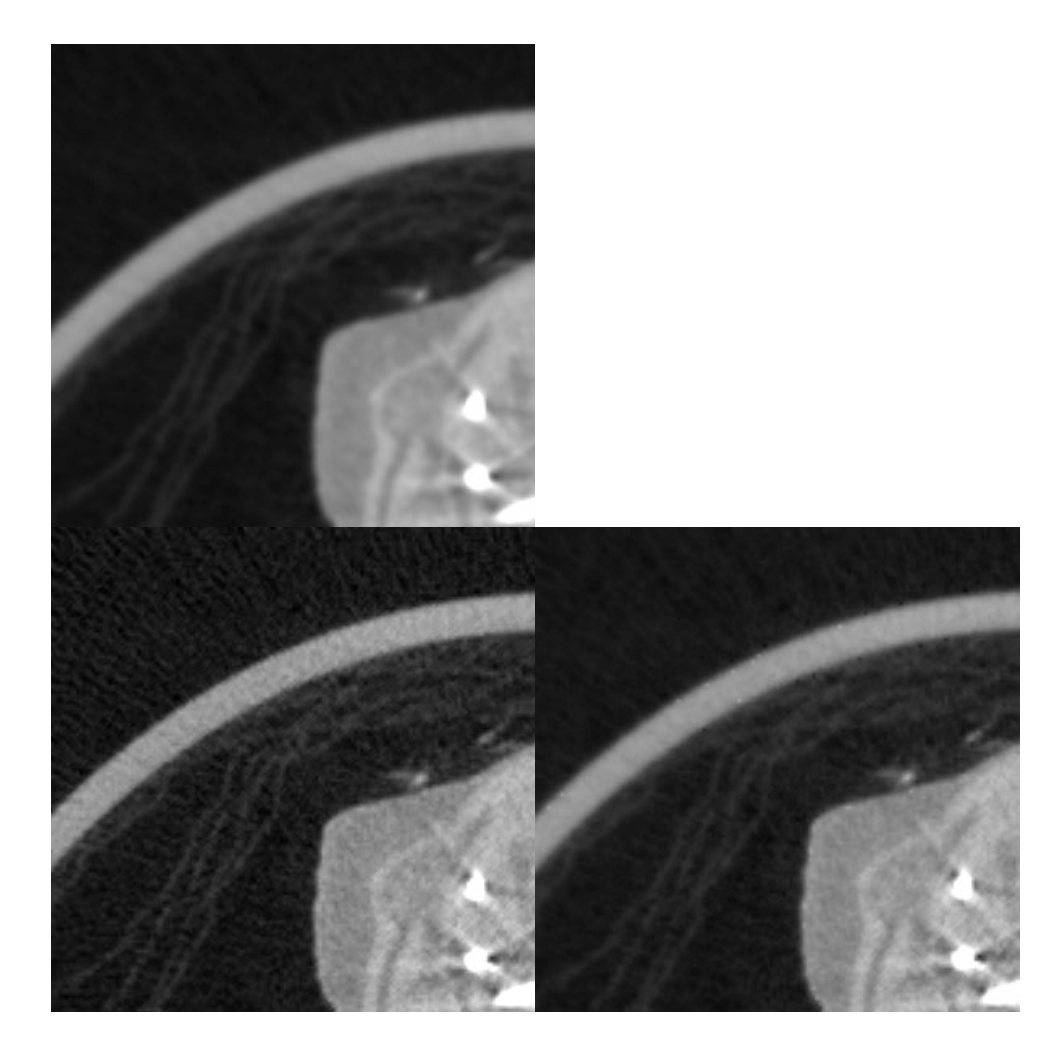

Fig. 9 Upper Left: Bi-Linear interpolation. Lower Left: Nearest neighbor interpolation. Lower Right: Nearest neighbor interpolation plus COBRA's post-processing filtering.

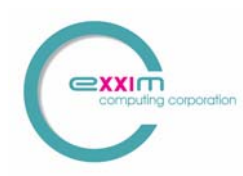

## 12 Streak and Metal Artifact Reduction Algorithm (SAMARA)

### 12.1 What is SAMARA?

SAMARA stands for Streak Artifact and Metal Artifact reduction algorithm. It is an iterative algorithm for 3D reconstruction, which is more tolerant against input data imperfections than the standard Feldkamp method. Such data imperfections can be caused by;

- absorption non-linearity,
- scanner geometry misalignment,
- non-equidistant angular stepping or
- insufficient number of projections (e.g. less than 200).

The technique is designed to reconstruct better images than a standard Feldkamp procedure.

For performing SAMARA- reconstruction of volumetric data it is necessary (and enough) to define relevant SAMARA parameters in the actual parameter.xxm file (see below). After reconstruction the slices will appear in the destination slice folder (controllable by the tag PARTAG\_DSTDATAPATH) and in subfolders (created automatically) /SAR (streak artifacts are reduced) and /MAR (metal artifacts are reduced)

SAMARA reconstruction can be performed in two different modes: streak artifact reduction (SAR) and metal artifact reduction (MAR). SAR is performed if the tags SAMARATAG\_HIGHCONTRASTLEVEL and SAMARATAG\_LOWCONTRASTLEVEL are defined in parameter.xxm file. The reconstruction procedure is automatically turned into MAR if the tag SAMARATAG\_HIDENSLEVEL is also defined. The best way to find optimal tag values is using SAMARA Tuning dialog (see below). The duration of SAR is approximately 2.5-3 times longer than conventional Feldkamp reconstruction. MAR is approx. 3.5-4.5 longer than Feldkamp.

### **12.2 SAMARA parameters**

The implementation both of Feldkamp and SAMARA algorithms require the same parameters for scanner and target volume description. However, SAMARA should be supplied with some additional parameters as follows:

- The parameter called "High Contrast Details Appearance", which usually is one third of the difference between average values for air and water (so = 300 if the system is calibrated to HU). In parameter.xxm this value is controlled by the tag SAMARATAG\_HIGHCONTRASTLEVEL
- The parameter called "Low Contrast Details Appearance", which does not have a straightforward physical equivalent. In parameter.xxm this value is controlled by the tag SAMARATAG\_LOWCONTRASTLEVEL
- For metal artifact reduction, additionally the average density value of metal (obligatory). In parameter.xxm this value is controlled by the tag SAMARATAG\_HIDENSLEVEL

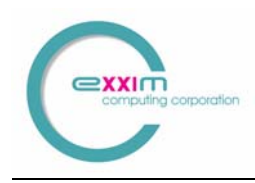

SAMARA requires a substantial amount of additional parameters, but the reconstruction routine is not very sensitive to particular values. In other words, the parameters have to be set "just about right". In most cases, changes in the range of  $\pm$  20% are not noticeable. Also, once SAMARA parameters have been tuned (optimized), they do not need to be reoptimized for the same equipment and similar scanned objects.

Please find below an example of the parameter file for the mouse scan available on Exxim's web site <u>www.exxim-cc.com</u> (including streak artifact reduction).

PARTAG SRCOBJDIST = 395.730011 PARTAG SRCDETDIST = 529.590027 PARTAG SCANANGLE = 195.000000 PARTAG STARTANGLE = 0.000000PARTAG PROJACQUIRED = 196 PARTAG PROJRECON = 195 PARTAG DETSIZEU = 512PARTAG DETSIZEV =1022PARTAG DETOFFSETU = 4.000000 PARTAG DETOFFSETV = 0.000000 PARTAG DETPITCHU = 0.161760PARTAG DETPITCHV = 0.161760PARTAG CUBESIZEX = 512 PARTAG CUBESIZEY = 512PARTAG CUBESIZEZ = 128 PARTAG CUBEPITCHX = 0.100000 PARTAG CUBEPITCHY = 0.100000 PARTAG\_CUBEPITCHZ = 0.100000 PARTAG CUBEORIGINX = 0PARTAG CUBEORIGINY = 0PARTAG CUBEORIGINZ = 0PARTAG OFFSET = 0PARTAG ROTATIONDIR = 1 PARTAG SCALEFACTOR = 710.289673 OPTTAG AIRCAL = 1 OPTTAG LOG = 1 OPTTAG OFFSET = 1OPTTAG FFT = 1 OPTTAG\_PARKER = 1 OPTTAG SLVERTFILT = 0 $OPTTAG_VRTSMOOTH = 0$ OPTTAG FILTERNUM = 1 BPMODETAG NRSTNBR BPMODETAG\_CONEBEAM OPTTAG SLICESCALE = 2.000000 **BPMODETAG DUMP16** OPTTAG PRJNAMEFORMAT = raw.%04i OPTTAG SLCNAMEFORMAT = %04i.slice SAMARATAG HIGHCONTRASTLEVEL = 200 SAMARATAG LOWCONTRASTLEVEL = 160

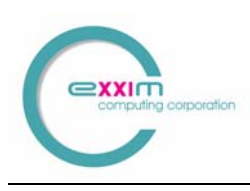

**<u>Restriction</u>**: SAMARA and 3-D filtering will not work in cluster configurations where the master node is also acting as computing node (back-projector).

## **13 Post-Processing**

COBRA provides 3-dimensional smoothing as a post-processing feature, controlled by PARTAG\_POSTPROFACTOR. This is a boundary-preserving de-noising procedure.

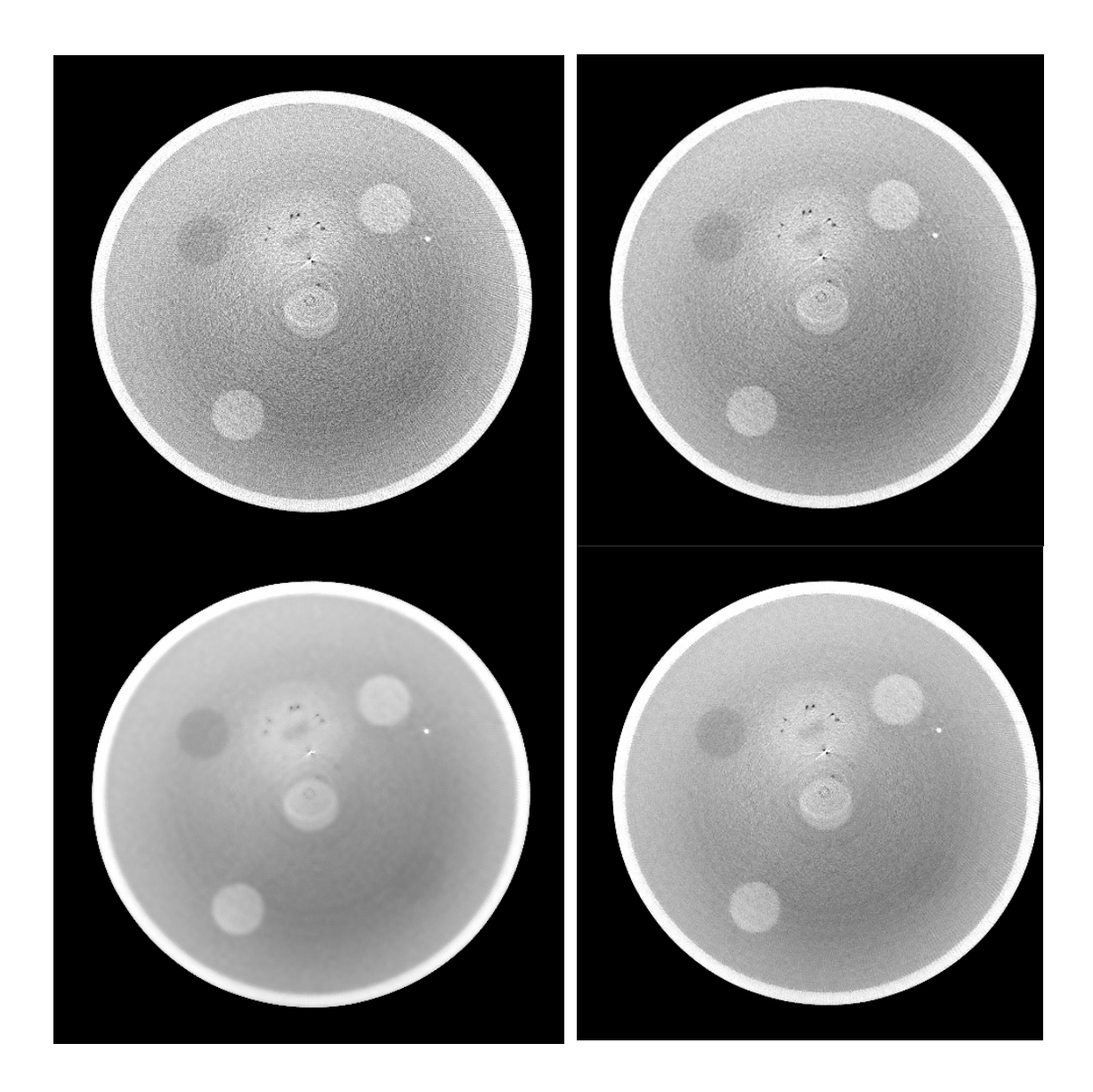

Fig. 10 PARTAG\_POSTPROFACTOR 0, 30, 120, 200 in clockwise order.

Note that random noise is gradually smoothed out without sacrificing spatial resolution. At very high values of the control parameter >100 in this case), contrast loss occurs.

**<u>Restriction</u>**: SAMARA and 3-D filtering will not work in cluster configurations where the master node is also acting as computing node (back-projector).

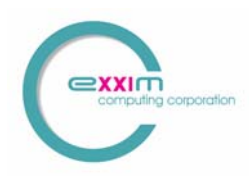

## 14 COBRA\_Geo User Manual

### **14.1 Introduction**

Image quality is strongly dependent on correct description of the scan geometry. Static deviations from idealized parameters (misalignment), can be handled through PARTAGS (see above), or through precise scanner alignment, if possible. Dynamic geometry parameters, which change from projection to projection due to gravity, centrifugal force or lack of balancing, can also be handled by COBRA. The geometrical calibration is provided at two levels, for static and dynamic parameters, respectively. The static parameter calibration is done by a stand-alone program "CobraGeoCalibration". It also can be done through SDK function calls. Please refer to COBRA Programming Guide for the use of the calibration SDK, and the general work procedure will be demonstrated based on the stand-alone GUI based CobraGeoCalibration program The dynamic parameters are given by COBRA\_Geo, which will extract the most important of these dynamically changing parameters from the scan of a phantom:

- u-offset;
- v-offset;
- angular position (azimuth of the gantry position)
- magnification ratio (detector-object distance).

COBRA\_Geo generates the following files: uoffset.bin, voffset.bin, angle.bin, SrcOrigDist.bin, OrigDetDist.bin.

Please note the following.

COBRA Geo provides geometry data on a per projection basis, and it can calibrate rather instable scanner mechanics as well as scanners configured for half-beam mode. u-offset.bin is a field of offset data indexed by the projection number, containing u-offset values for each projection..

Please also be aware that the scanner mechanics instability may not be covered by the selected parameters mentioned above in all cases. For example, detector pivoting is assumed to be a static parameter, which does not vary with projection direction. Also, the deviations may not be reproducible due to loose mechanics etc. In this case, the calibration procedure may not improve image quality.

Also, the geometry parameters may depend on scan speed. Therefore, COBRA\_Geo calibration should be done for each scan mode.

In the next sections, the static parameter calibration will be described first. It then is followed by a detailed explanation of the procedure of performing the dynamic parameter calibration.

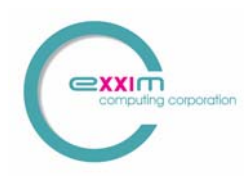

### **14.2 Static Parameter Calibration Procedure**

#### 14.2.1 Step 1: Scanning of bead phantom

Exxim provides an optional calibration phantom which is specially designed for scanners with a FOV of about 10cm diameter, to be used with the COBRA calibration tool. The phantom is a 100 (70 or 32) mm diameter cylinder with four sets of metal beads. Each set of beads lies in a plane perpendicular to the cylinder's axis and contains 8 beads (d = 1.6 mm or 1.0 mm) at 45 degree angles.

The user can consider scanning his/her own phantom, in which case Exxim should be contacted regarding additional details.

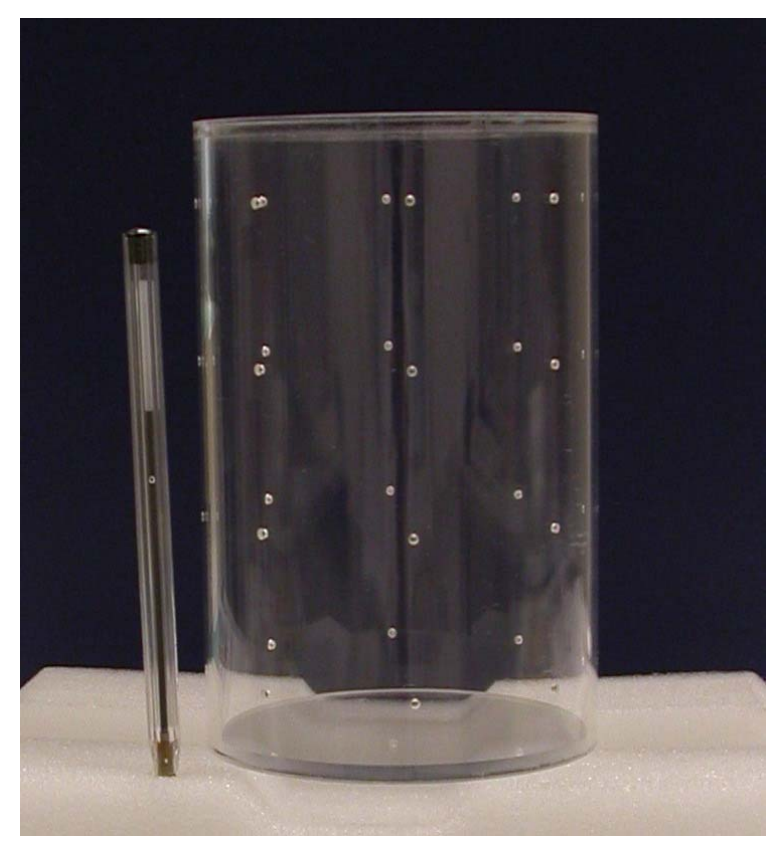

Fig. 11 Exxim's 100mm plastic phantom with metal beads.

The calibration phantom should be placed at the center of the field of view, with its axis as parallel to the axis of rotation as possible. It must be made sure that at least two layers of beads should be projected onto the detector, with one above the equatorial plane the other below the equatorial plane.

After the projections of the calibration phantom are acquired, the user should first examine the projections to verify that the phantom was position correctly and did not wobble throughout the scan. At the top and bottom of each projection, depending on the phantom size and the size of the field of view, the end surfaces of the cylindrical

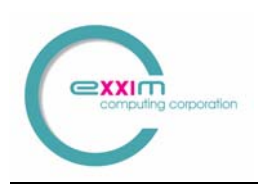

calibration phantom may produce ellipses or partial ellipses that appear darker than other region of each projection, and should be excluded during the process of calibration in order to ensure the accuracy of automatic bead detection. A typical projection of the phantom will look like what shown in the figure below, with full-beam and half-beam scan configuration, respectively.

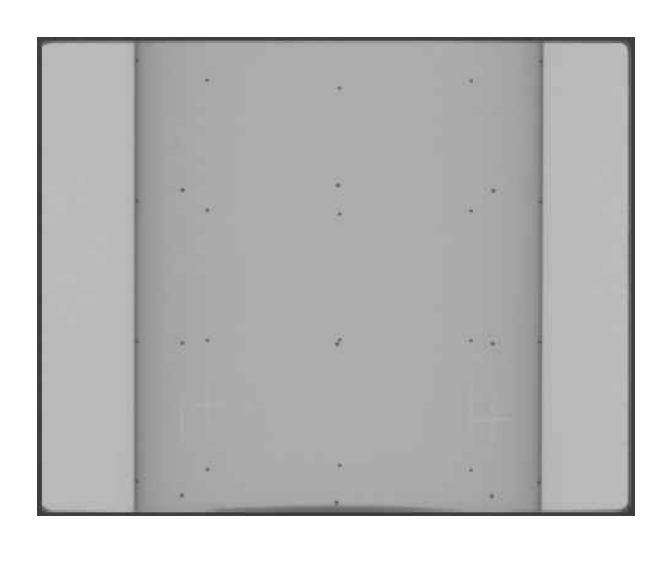

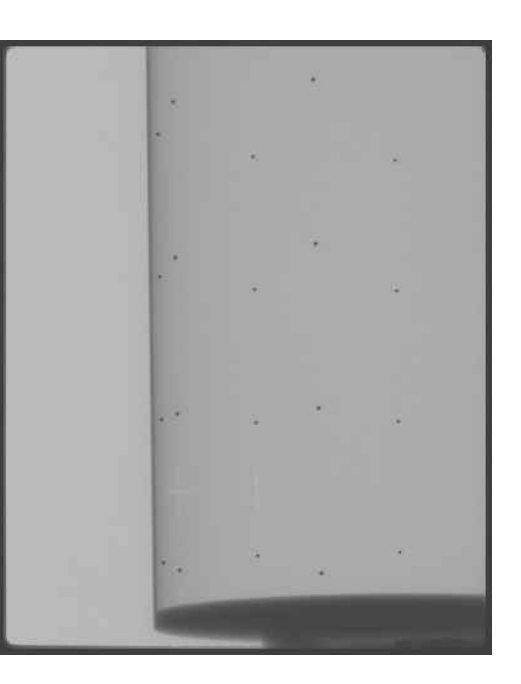

Fig. 12 Typical projection images of the calibration phantom, under fullbeam and half-beam scan modes.

#### 14.2.2 Step 2: Start CobraGeoCalibration and input phantom information

a) Input phantom geometry

When the program starts, it provides with the default values for the detector and the phantom. The user has to set up the correct values for both the detector and the phantom. The values of the detector include the number of pixels and the pixel pitch in millimeters. Those of the phantom include the phantom diameter, the number of bead layers, the number of beads in each layer, and the distances between two neighboring layers.

The other information needed at this step is the path where the projection files are stored, the name template of those files, and the number of projections will be used in calibration. A screen shot of the program is shown in Fig. 13.

Besides the standard cylindrical calibration phantoms shown in Fig. 11, the CobraGeoCalibration program also can take a much simplified "straw" phantom, which is a line phantom with small metal beads embedded at equal distances. This functionality is designed to offer flexibility and serves as an alternative to calibrating systems with

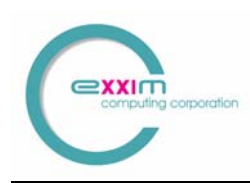

FOV diameter and length not suitable to the standard calibration phantoms. A straw phantom can virtually fit into any sizes of FOVs. However, because of the lack of depth information in a straw phantom, it requires some prior information about the system geometry. The user should provide, to the best knowledge, the value of the x-ray source - isocenter distance in addition to the aforementioned input parameters. The program also assumes the scan angle to be 360°.

When a straw phantom is used, the box of "Layer Radius or DSD, mm" in Fig. 13 as marked out by red, should be entered with the source-isocenter distance. The rest of the boxes, as well as the rest calibration steps, remain the same as that for a standard calibration phantom.

| GeoTest                                                                                                    |                                                               | X                    |
|----------------------------------------------------------------------------------------------------|---------------------------------------------------------------|----------------------|
| Instructions:<br>step 1: fill in the information<br>step 2: click "extract bead ce<br>step 3: click "calibrate param<br>output file "GeoTest_Out.xxr | below<br>:nters"<br>enters"<br>m" is located in the projectio | on directory         |
| Projection Data Directory:                                                                                                    |                                                               |                      |
| C:\ct_data                                                                                                    |                                                               | Browse               |
| File Name Template: proj.%044                                                                                                    | d.raw                                                         |                      |
| Number of Projections                                                                                                    | 300                                                           |                      |
| Detector Width, pixels                                                                                                    | 768                                                           | More Options         |
| Detector Height, pixels                                                                                                    | 960                                                           | Overwrite Pivot      |
| Detector Pixel Pitch, mm                                                                                                    | 0.254                                                         |                      |
| Number of Bead Layers                                                                                                    | 4                                                             |                      |
| Number of Beads Per Layer                                                                                                    | 8                                                             | Extract Bead Centers |
| Layer Radius or DSD, mm                                                                                                    | 57.3                                                          | Calibrate Parameters |
| Distance Between Layers, mm                                                                                                    | 40                                                            |                      |
|                                                                                                    |                                                               |                      |
|                                                                                                    |                                                               |                      |
|                                                                                                    |                                                               |                      |

Fig. 13 Start the CobraGeoCalibration program and input values relating to the calibration phantom and the detector

b) Setup the image margins

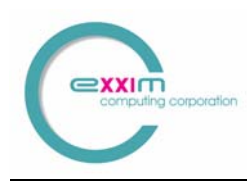

The dark partial ellipse in the half-beam scan in Fig. 12 can influence the bead detection process and should be excluded. This is done by setting up the image margins before starting calibration. In some cases, the beads on a certain layer can overlap with each other depending the phantom positioning and projection angle. For the reason of calibration accuracy, that entire layer of beads should be masked out in calibration as well.

To do this, please click the button "More Options". This will bring up a dialog box, as shown in Fig 14. In this dialog box, there are 6 parameters to be set up: 4 parameters for the margins; and 2 for masking out of the overlapped bead layer (referred as strip for convenience). The margins are measured in pixels from their corresponding edges, while the strip is always specified in pixels from the top of the projection image. When there is no overlap in all the visible bead layers, the two parameters for the strip is ignored and should be set to zero's.

**Note:** In full-beam mode, the values of the left and the right margins should be set to be the same, while in half-beam mode they must not be the same. In half-beam mode, the side where the phantom is truncated should be set to have a smaller margin than the other side.

**Note:** When one bead layer is excluded by setting up the values for strip due to bead overlapping, the distance between two neighboring layers should be adjusted accordingly. When this happens, please make sure that only two layers are included in the images after the margin and the strip being excluded, and the layer distance is set twice bigger as the physical value.

| More Options                                                                                                    |           | ×      |  |
|----------------------------------------------------------------------------------------------------|-----------|--------|--|
| <ul> <li>Note: a) (left, right, top, bottom) are the margins to be croped during shadow center auto-detection.</li> <li>b) (middle 1, middle 2) specifies an additional horizontal strip to be excluded during the auto-detection. It is intended to be used in full beam mode where the central layer of beads could overlap.</li> </ul> |           |        |  |
| Image crop (pixels):                                                                                                    | left:     | 50     |  |
|                                                                                                    | right:    | 10     |  |
|                                                                                                    | top:      | 10     |  |
|                                                                                                    | bottom:   | 105    |  |
|                                                                                                    | middle 1: | 0      |  |
|                                                                                                    | middle 2: | 0      |  |
|                                                                                                    |           |        |  |
| Default                                                                                                    | Apply     | Cancel |  |

Fig. 14 The dialog box to setup the image margins to be excluded during calibration.

#### 14.2.3 Step 3: Extract bead centers

After all aforementioned values have been set up correctly, one can proceed to the next step which is to extract the bead centers from each projections, by clicking the button "Extract Bead Centers". This is done automatically by the program and, depending on the size of each projection and the number of projections, it can roughly take from 1 minute to 5 minutes. The progress bar at the bottom of the program (see Fig. 13) indicates the progress of the extraction process. When it is done, the time it used will be displayed. If the process stops prematurely, the user should check if the phantom is positioned in the center of the field of view and parallel to the axis of rotation. The user also should verify that the input parameter values in step 1 and 2 are correct.

#### 14.2.4 Step 4: Calibrate the geometry

This is the last step of the static parameter calibration procedure. When the bead extraction is finished, the user can then click the button "Calibrate Parameters". This is a rather fast step and takes less than a second. At this step the program generates a parameter file, named as "GeoTest\_output.xxm" and located under the same directory as the projection files, that can be directly used for reconstruction. The key output parameters are: the source-object distance, the source-detector distance, the detector U

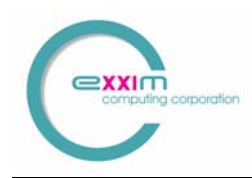

offset, the detector V offset (refer to 6.2, Tags Describing Scanner Geometry). The detector pivot also is outputted but at a separate file named "pivoting.bin".

Besides the two main files containing geometrical information, three other files also are saved from intermediate steps. One contains the bead centers extracted from each projection, one contains the values of the input parameters, and the third one contains debug information. The user may ignore these files, but should send them to Exxim for diagnosis if any unexpected geometrical value appears with the calibration.

These four steps describe the procedure of calibrating a scanner with static parameters. In certain cases, a set of dynamic parameter are much desired, especially when a scanner has a gantry not rigid or precise enough but with trajectory reproducible, and needs to be treated differently. This is to be described in detail in the next section.

### 14.3 Dynamic Parameter Calibration Procedure

#### 14.3.1 Step 1: Scanning of bead phantom and initial reconstruction

For the dynamic parameter calibration, a bead calibration phantom also is first scanned. As mentioned in the last section, Exxim provides optional, standard calibration phantoms which consist of precisely positioned small metal beads at known coordinates. Please refer to Fig. 11 for a typical phantom used for a FOV of about 10cm diameter. For using custom designed phantoms, Exxim should be contacted regarding additional details.

After scanning, one has to reconstruct the volume with a first estimate for the parameters. All beads should be clearly visible in the corresponding slices. We recommend reconstructing into 512x512x512 cube (416x416x416 is good enough in most cases).

NB. Since the purpose of COBRA Geo is geometry calibration, the first reconstruction most likely will contain distorted beads ("doughnuts", "comets", etc.) This is a consequence of small errors in the initial estimate of the geometry parameters. It is acceptable as long as the bead images are not distorted too much, meaning one can still make a reasonable guess of the center of the bead image.

COBRA Version 5

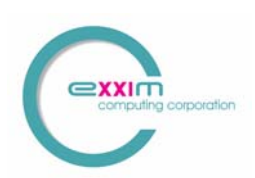

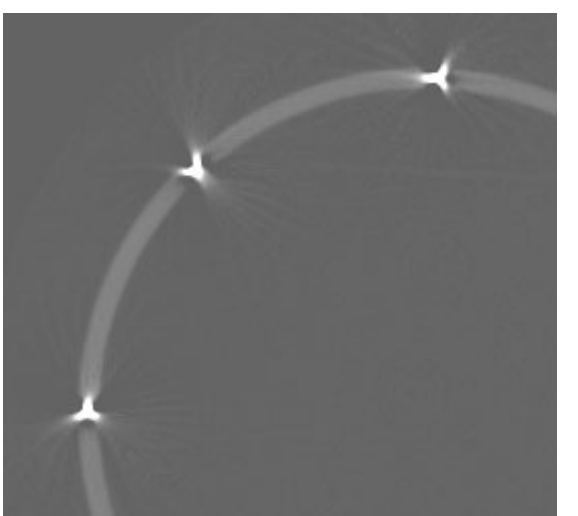

Fig. 12 Initial distortion of bead images is acceptable for COBRA\_GEO are acceptable as long as the centers of the beads can be estimated.

#### 14.3.2 Step 2: Verifying bead cluster centers.

The purpose of this step is to find the factual centers of beads in the reconstructed volume. In the case of a perfect reconstruction, this is obviously the center of mass of reconstructed balls. Since we cannot rely upon perfect reconstruction there are two pieces of information are involved:

- a) centers of mass of observed clusters;
- b) *a priori* knowledge about phantom geometry.

To start this operation, one has to choose the command **Operations/Geo Wizard Step 1** (Extracting Bead Centers) from COBRA GUI and then press the button **Load Volume**.

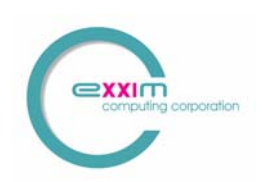

COBRA Version 5

| COBRA_Ex<br>Parameters/Op                                                                                          | cxim: Licensed to Elekta                                                                                                    |
|----------------------------------------------------------------------------------------------------|----------------------------------------------------------------------------------------------------|
|                                                                                                    | 3D Bead Extraction                                                                                                    |
| Load Parame<br>Reco<br>2<br>2<br>2<br>3<br>3<br>3<br>3<br>3<br>3<br>3<br>3<br>3<br>3<br>3<br>3<br>3<br>3<br>3<br>3 | Sice #   Image: Sice #   Image: Sice #   Im |
|                                                                                                    | Close Go To Next Step                                                                                                    |

#### Fig. 13 Dialog box for verifying bead cluster centers.

NB. Please make sure that this dialog box is started with the same parameter file that was used for the reconstruction. It is a good idea to avoid any xxm-file open operations until the calibration cycle is completed.

After loading the reconstructed volume, the user may need to tune Window and Level to see the (distorted) beads clearly. Please use the Slice# slider to "surf" through volume.

Then please take care about *a priori* information. This version of the tool is designed to work only with one kind of phantom: the beads are located in a plane on a accurate circle and have accurate equiangular distances. So the check box "Equiangular" has to be checked and the edit box "Layer Diameter" has to contain the corresponding information. Please also verify "Beads per Layer" edit box. The original Exxim phantom contains 8 beads.

NB. Please be aware: "Layer Diameter" is the distance measured between opposite bead centers. Example: If the external diameter of the phantom is 70

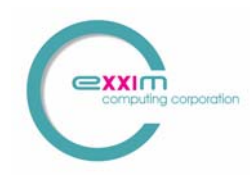

mm, the thickness of the phantom wall is 2 mm, and beads (d = 2 mm) are inserted into the drilled holes to make the surface even, then the edit box should contain 68 mm.

After that please input bead centers estimates. For that, please slide through the volume and for every reconstructed bead (again, it might have rather complicated form):

- move the red cross cursor to the bead cluster center
- press "Add Bead" button.

Please make sure that all beads are added; please also avoid adding the same bead twice.

Since such a manual estimation is a labor-intensive operation, the tool can provide some help to do it. If one makes a mouse double click in some place in the vicinity of the bead then the red cross jumps to the cluster center calculated automatically.

After processing all beads, the user has to press the "**Prepro Beads**" button. This initiates the procedure evaluating the bead centers on the basis of all available information including the reconstructed image and *a priori* knowledge about the bead geometry configuration.

In summary:

- 1. Start the dialog by Geo Wizard Step 1 (Extracting Bead Centers) command
- 2. Press "Load Volume"
- 3. Take care about edit boxes: layer diameter and bead quantity per layer
- 4. Surf through the volume, double click on every bead, and press "Add Bead"
- 5. After all beads added, press "Prepro Beads".

NB. You can observe the result of this step in two files (created in the input CT projection folder): beads\_raw.prm and beads.prm.

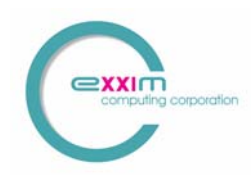

#### 14.3.3 Step 3: Performing "per-projection" calibration

The purpose of this step is to evaluate scanner geometry parameters on a "perprojection" basis. To start this operation, one has to choose the command Operations/Geo Wizard Step 2 (Adjusting Scanner Parameters) from the COBRA GUI.

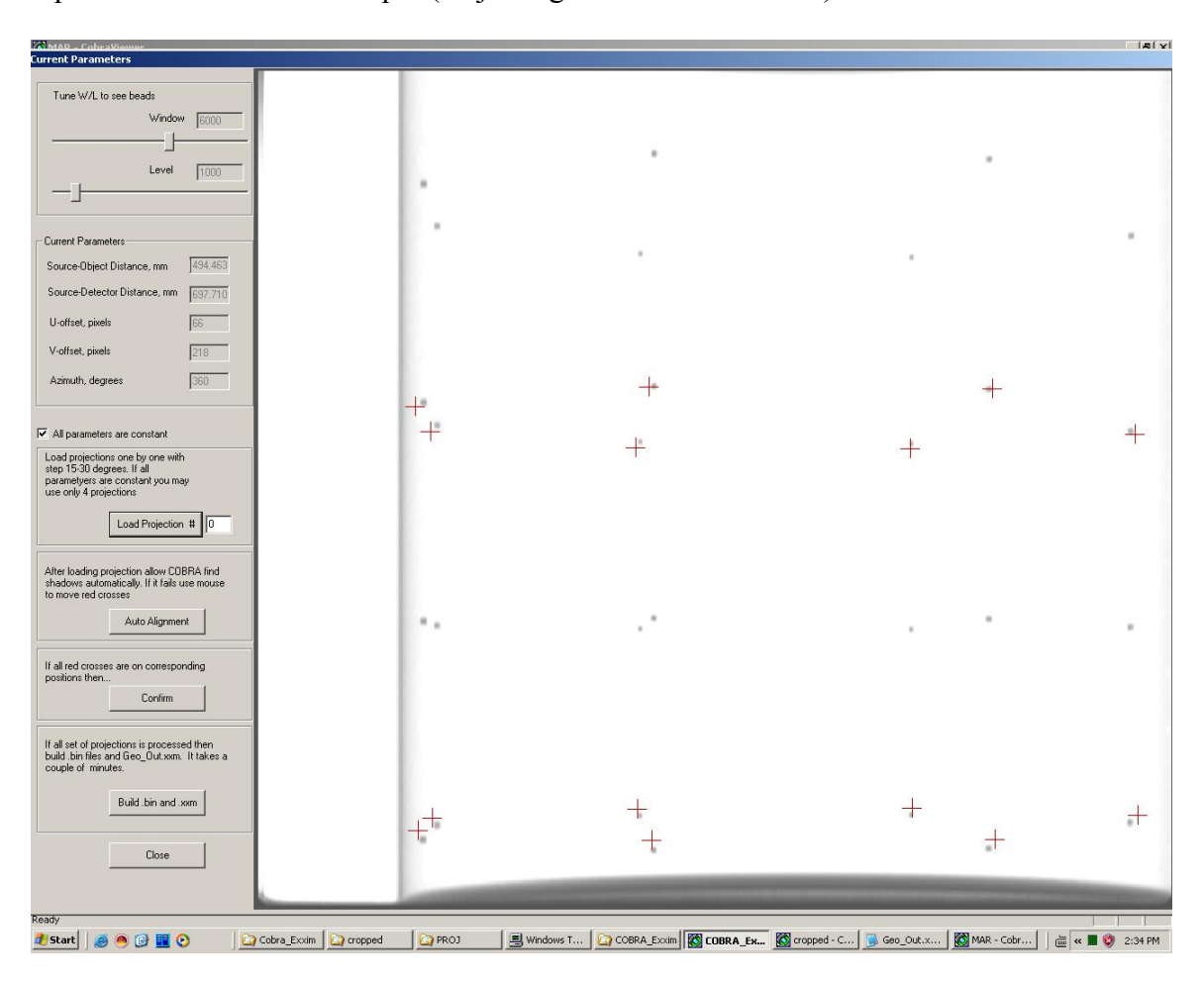

Fig. 14 Dialog box for verifying bead shadow centers. Please be aware that this dialog box transforms the projection to fit the screen.

The dialog box contains the following controls:

- The picture of the current projection (see below also) with additional markers (red crosses). The markers correspond to "ideal" shadows defined by the scanner geometry and "ideal" bead centers extracted/calculated on the previous step of the process.
- Load Projection # button allows to work with any projection in the dataset.
- Window/Level are conventional visualization controls.
- Current Parameters shows the scanner geometry parameters.

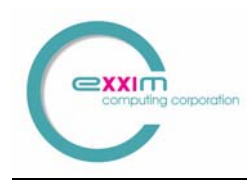

- Auto Alignment. The user is supposed to align the markers with bead shadows. If the crosses are close enough (+/- 11 pixels) to the corresponding shadows, then auto alignment will work. Please do not blindly rely upon this feature as it may not find the right match every time.
- **Confirm**. This button starts the process of geometry parameter alignment for the current projection.
  - 1. Summary for Step 3:

Load the projection to be used in the current step (the projection # 0 is loaded automatically after opening this dialog window).

- 2. Align all red crosses with shadow centers.
- 3. Press Confirm button to record the information..
- 4. The calibration process has to be performed for a reasonable set of projections.
- 4.1. In the mode "All parameters are constant" we recommend doing calibration for the first one, for the last one and then 2-3 other projections. This is the main mode, which has to be applied.
- 4.2. If the mode "All parameters are constant" is off then we recommend doing calibration for the first one, for the last one and then every 30-60 degrees. It is a good idea to choose smaller step size between projections in the start and in the end phase of a rotation because these are the critical regions. Example: If the amount of projections is 600, then suggested projections to calibrate are ## 0, 50, 100, 200, 300, 400, 500, 550, and 599.
- 5. To finalize calibration one has to press the button **Build .bin & .xxm** . It takes 1-2 minutes to finalize the process.

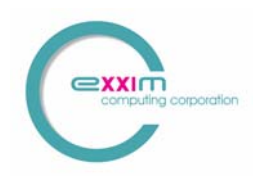

#### Important notes.

Please be aware that starting version 5.0.44 Geo component also outputs the parameter file Geo\_Out.xxm. To make all calibration results effective one must use values from the following tags:

```
PARTAG_DETOFFSETU
PARTAG_DETOFFSETV
PARTAG_DETPITCHU
PARTAG_DETPITCHV
PARTAG_SRCOBJDIST
PARTAG_SRCDETDIST
PARTAG_SCANANGLE
PARTAG_STARTANGLE
```

Please be aware that for some projections it is hard to understand the right correspondence between the shadow and a cross (see the picture below): shadows can overlap each other in some angular positions. Such projections have to be avoided.

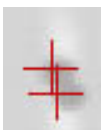

#### Fig. 15 Bead shadows are overlapped. Please do not use such projections to calibrate your scanner.

In the same time usually it is very important to get the first and last frames calibrated. Please always try to do that in spite of the fact that these projections might contain overlap like shown above. If a couple of red crosses cannot be placed properly, please leave them as-is. The calibration process is based on the average error over the entire set of beads; so 2 wrong settings out of 16 will not disturb the parameters very much. However, the best solution here is to scan the phantom in such a way that you can easily calibrate the first and last frames.

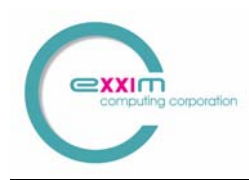

## **15** Troubleshooting hints

3D reconstruction procedures in general and the COBRA program in particular, require large amounts of accurate data and associated parameter files to provide correct results. From time to time it will be necessary to determine parameters empirically (in particular some of the parameter signs). If the reconstructed image seems erroneous, double check file names, try "+" and "-" values for parameters, and make sure that the preprocessing procedure sequence is correct.

Refer to the table below to resolve some common problems:

| Problem                                                               | Possible cause                                                                   | Solution                                                                                                    |
|-----------------------------------------------------------------------|----------------------------------------------------------------------------------|----------------------------------------------------------------------------------------------------|
| The program won't start                                               | COM component BackPrj_COM_Server.exe is not installed correctly                  | Check whether it is put into the system<br>directory. Try to register it again by<br>executing it from MS DOS window<br>with /RegServer key.                                  |
| Reconstruction process can<br>be started but it runs very<br>slowly   | Allocated memory is bigger than physical<br>RAM                                  | Check used memory using the Windows<br>Task Manager.<br>Close other active applications.<br>Consider changing the option "3D<br>buffer size"                                  |
| "Performance" tab remains<br>blank after processing 32<br>projections | Wrong input data folder in .xxm parameter file<br>Wrong input file name template | eCheck and correct                                                                                                    |
| Output slices have obvious<br>"tails".                                | Scanner geometry is confused<br>(DSO/DDO/rotation direction)                     | Check the following parameters:<br>PARTAG_DETOFFSETU<br>PARTAG_DETOFFSETV<br>PARTAG_ROTATIONDIR<br>also these files<br>SrcOrigDist.bin<br>OrigDetDist.bin<br>Try other signs. |
| Output slices are blurred<br>and/or double-contoured                  | Inaccurate u/v offset values (possibly just the sign)                            | Check these parameters:<br>PARTAG_DETOFFSETU<br>PARTAG_DETOFFSETV<br>and these files<br>uoffset.bin<br>voffset.bin<br>Try other signs.                                        |

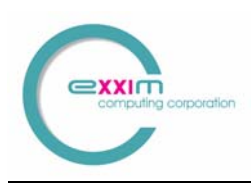

1

COBRA Version 5

| Some reconstructed regions<br>look reasonable, others look<br>confused  | Bad scaling with integer overflow can produce<br>complex reconstruction errors like "shadowed"<br>regions | Try setting the<br>PARTAG_SCALEFACTOR value to<br>-1 (minus one). Take a look at<br>preprocd_proj.000 and auto-calculated<br>scale factor. Change the<br>PARTAG_SCALEFACTOR value        |
|-------------------------------------------------------------------------|----------------------------------------------------------------------------------------------------|----------------------------------------------------------------------------------------------------|
| Slices are produced but<br>output voxel values look<br>totally confused | Incorrect preprocessing                                                                                   | Make sure that suitable preprocessing<br>steps are used. For example both the air<br>calibration and the logging steps must<br>be excluded if the scanner's controlling<br>PC does them. |

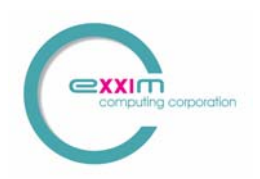

## 16 Viewer - COBRAViewer

This utility is a standard Windows® application providing a simple service for viewing projections and slices.

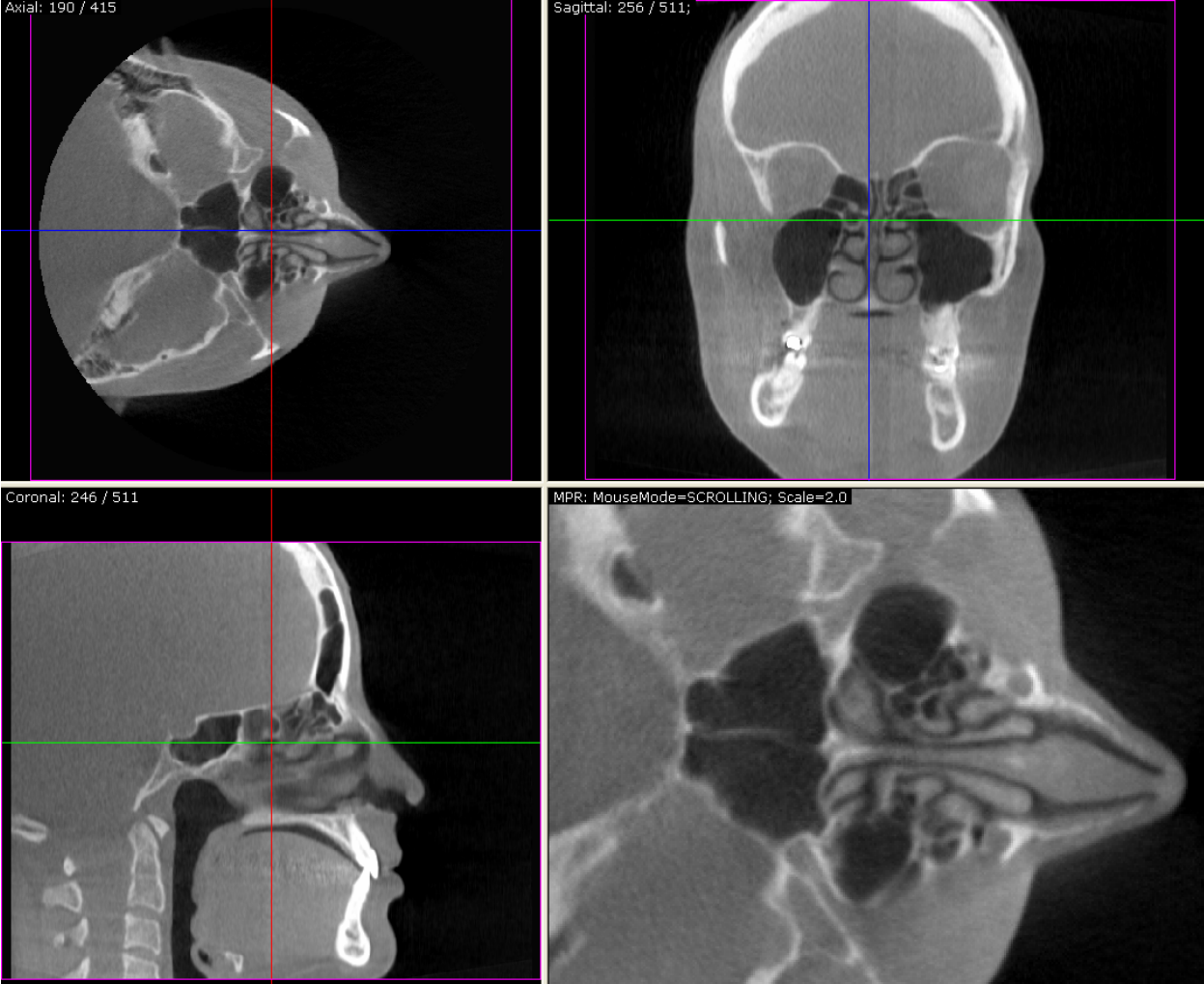

Notes:

1. Since projections and slices lack header information, it is necessary to define the image proportions when opening files. The program tries to do

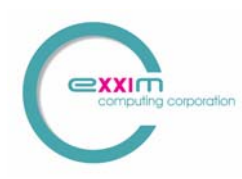

this automatically, in which case the width and height dialog does not appear. Sometimes the user needs to define width/height as the proportion auto-detection is defeated (example: image very noisy image). The GUI command/button *Reformat Image* can be used at any time.

2. If projections and/or slices use the default names (raw.0000, raw.0001, ... and 0000.slice, 0001.slice, ...) then COBRA\_View provides a slide show (a Windows slider is used to select the displayed slice). This is invoked by the GUI command/button *Show Folder*. Once the slide-show dialog box is displayed, ensure that *Template* and *Range* are correct, press *Apply* and select the desired images with the slider.

## **17 Three Spheres Phantom**

This is a sample data set to be used in a first test of the available hardware. It is available in the file *ThreeSphPhantom.zip* containing;

- 95 simulated projections of three spheres in 3-D space. The spheres are solid and have a constant density.
- Files *offset, AirRaw, parameter\_512\_std.xxm*. These are necessary for COBRA\_Exxim to perform the reconstruction.
- Pre-calculated slices for comparison purposes.